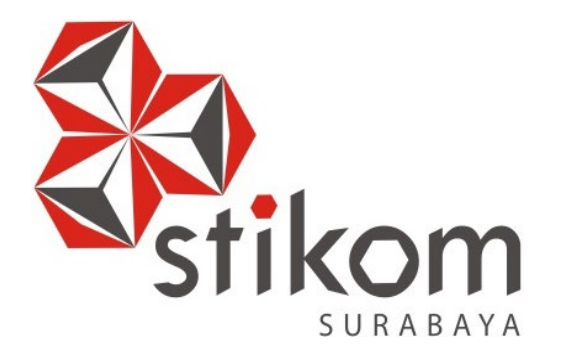

# LAPORAN KERJA PRAKTIK

PENERAPAN ROUTING OSPF BERBASIS CISCO PADA JARINGAN DINAS PERHUBUNGAN PROVINSI JAWA TIMUR

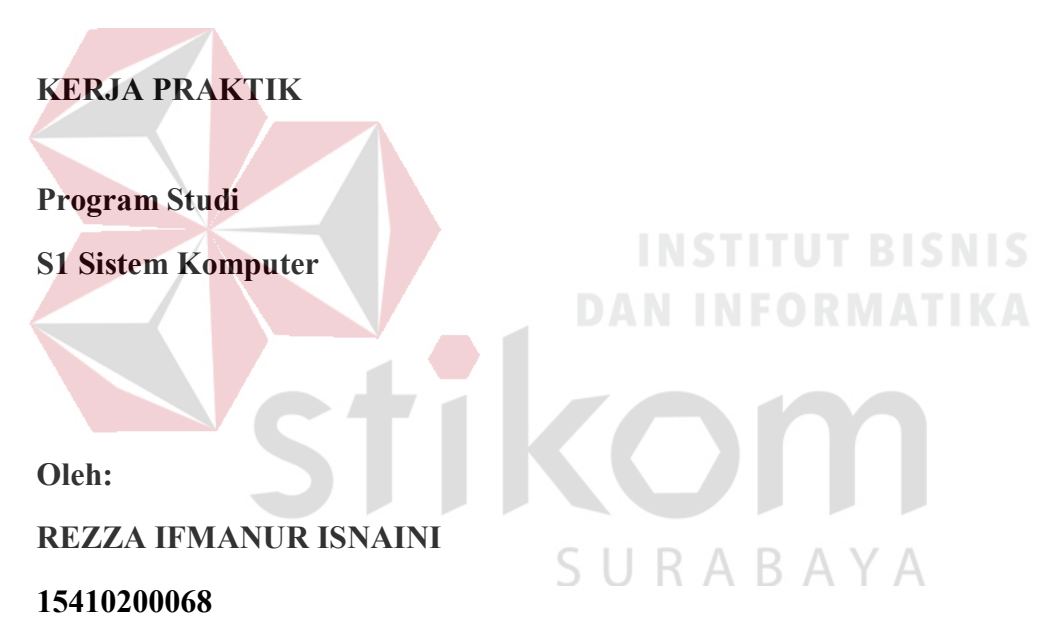

FAKULTAS TEKNOLOGI DAN INFORMATIKA INSTITUT BISNIS DAN INFORMATIKA STIKOM SURABAYA 2018

## LAPORAN KERJA PRAKTIK

# PENERAPAN *ROUTING* OSPF BERBASIS CISCO PADA JARINGAN DINAS PERHUBUNGAN PROVINSI JAWA TIMUR

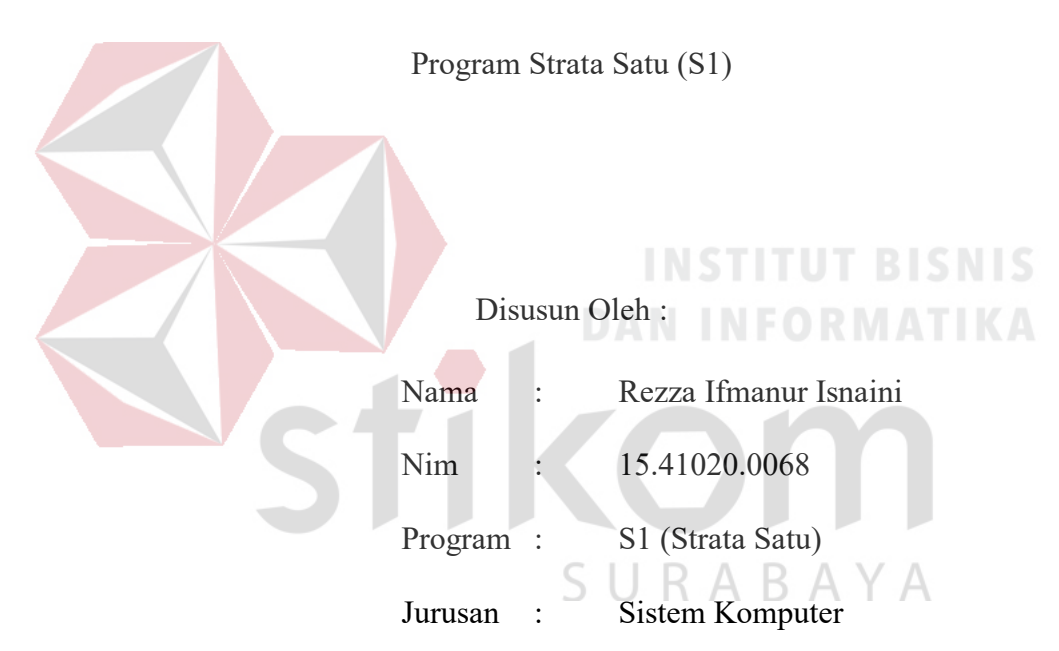

## Diajukan sebagai salah satu syarat untuk menempuh ujian Tahap Akhir

## FAKULTAS TEKNOLOGI DAN INFORMATIKA

## INSTITUT BISNIS DAN INFORMATIKA STIKOM SURABAYA

2018

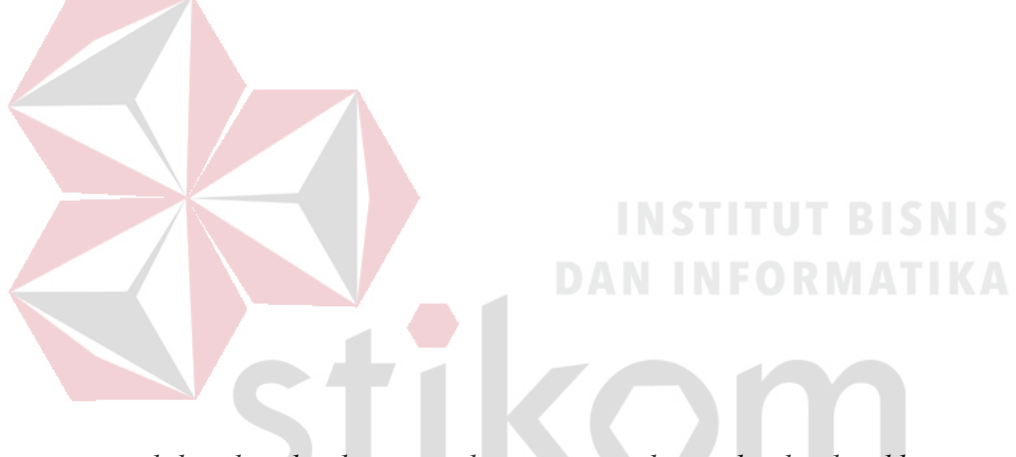

selalu ada jalan bagi mereka yang terus berusaha dan berikhtiar.

SURABAYA

## Kupersembahkan Kepada

#### ALLAH SWT

Ibu, Bapak, Kakak, Adik dan semua keluarga tercinta,

Yang selalu mendukung, memotivasi dan menyisipkan nama saya dalam

doa-doa terbaiknya.

SURABAYA

Beserta semua orang yang selalu membantu, mendukung dan memotivasi

agar tetap berusaha menjadi lebih baik.

#### SURAT PERNYATAAN

## PERSETUJUAN PUBLIKASI DAN KEASLIAN KARYA ILMIAH

Sebagai mahasiswa Institut Bisnis dan Informatika Stikom Surabaya, saya :

| Nama          | : Rezza Ifmanur Isnaini                                                                           |
|---------------|---------------------------------------------------------------------------------------------------|
| NIM           | : 15410200068                                                                                     |
| Program Studi | : S1 Sistem Komputer                                                                              |
| Fakultas      | : Fakultas Teknologi dan Informatika                                                              |
| Jenis Karya   | : Laporan Kerja Praktik                                                                           |
| Judul Karya   | : PENERAPAN ROUTING OSPF BERBASIS CISCO<br>PADA JARINGAN DINAS PERHUBUNGAN<br>PROVINSI JAWA TIMUR |

#### Menyatakan dengan sesungguhnya bahwa:

1.

2.

3

Demi pengembangan Ilmu Pengetahuan, Teknologi dan Seni, saya menyetujui memberikan kepada Institut Bisnis dan Informatika Stikom Surabaya Hak Bebas Royalti Non-Eksklusif (*Non-Exclusive Royalti Free Right*) atas seluruh isi/ sebagian karya ilmiah saya tersebut di atas untuk disimpan, dialihmediakan dan dikelola dalam bentuk pangkalan data (*database*) untuk selanjutnya didistribusikan atau dipublikasikan demi kepentingan akademis dengan tetap mencantumkan nama saya sebagai penulis atau pencipta dan sebagai pemilik Hak Cipta Karya tersebut di atas adalah karya asli saya, bukan plagiat baik sebagian maupun keseluruhan. Kutipan, karya atau pendapat orang lain yang ada dalam karya ilmiah ini adalah semata hanya rujukan yang dicantumkan dalam Daftar Pustaka saya

Apabila dikemudian hari ditemukan dan terbukti terdapat tindakan plagiat pada karya ilmiah ini, maka saya bersedia untuk menerima pencabutan terhadap gelar kesarjanaan yang telah diberikan kepada saya.

Demikian surat pernyataan ini saya buat dengan sebenarnya.

Surabaya, 12 Desember 2018

ANE TERAL BYTPLAFF408251 TO BYTPLAFF408251 TO CHAMMORDAN

> Rezza Ifmanur Isnaini NIM : 15410200068

iv

#### LEMBAR PENGESAHAN

# PENERAPAN *ROUTING* OSPF BERBASIS CISCO PADA JARINGAN DINAS PERHUBUNGAN PROVINSI JAWA TIMUR

Laporan Kerja Praktik oleh

#### Rezza Ifmanur 1snaini

NIM: 15.41020.0068

Telah diperiksa, diuji dan disetujui

Disetujui

U,

0

Surabaya, 12 Desember 2018

Penyelia

Agus Setiyono, A.Ma PKB., SH., MM W NP 19690624 198903 1 002

AYA

AHP

DINAS PERHUBU

Pembimbing

Pauladie Susanto, S.Kom., M.T. NIDN. 0729047501

> Mengetahui Ketua Program Studi S1 Sistem Komputer

 $\langle O |$ SURAB YA Pauladie Susanto, S.Kom., M.T.

NIDN. 0729047501

ν

#### ABSTRAKSI

Routing merupakan proses mengirimkan paket – paket dari jaringan satu ke jaringan lainnya menjadi rute – rute tertentu. Open Shortest Path First (OSPF) merupakan salah satu protokol dynamic routing yang menggunakan algoritma link state untuk membangun dan menghitung jalur terpendek ke semua tujuan yang diketahui.

Sistem dari OSPF adalah mengirimkan paket – paket ke tujuan dengan jalur terpendek berdasarkan nilai *metric, cost* dan *bandwitch*. Perancangan jaringan pada Dinas Perhubungan Provinsi Jawa Timur dimulai dengan pengumpulan data, penganalisaan data, melakukan perancangan jaringan, menentukan teknologi yang akan dipakai, menentukan perkiraan *bandwitch*, serta melakukan simulasi jaringan menggunakan apikasi *Cisco Packet Tracer*. Dari hasil percobaan yang dilakukan, diketahui hasil *Dead Time* paling lama yaitu 10 detik, *Metric* paling besar yaitu sebesar 385 dan *link count* yang paling jauh yaitu sebanyak 4 *link*. Dengan demkian, diharapkan dapat memberikan manfaat pada kantor Dinas Perhubungan Provinsi Jawa Timur.

Kata Kunci : Routing, OSPF, Bandwidth, cost.

#### KATA PENGANTAR

Alhamdulillah, puji Syukur kehadirat Tuhan Yang Maha Esa, Karena berkat dan rahmat penulis dapat menyelesaikan Laporan Kerja Praktik yang berjudul Penerapan *Routing OSPF* Berbasis Cisco pada Jaringan Dinas Perhubungan Provinsi Jawa Timur. Laporan Kerja Praktik ini adalah sebagai salah satu syarat untuk menempuh Tugas Akhir pada Program Studi S1 Sistem Komputer Institut Bisnis dan Informatika Stikom Surabaya.

Laporan Kerja Praktik ini disusun dalam rangka penulis laporan untuk memperoleh gelar Sarjana Komputer pada Program Studi S1 sistem komputer Stikom Surabaya.

Dikesempatan ini, penulis mengucapkan terima kasih kepada pihak-pihak terkait Kerja Praktik yang telah memberi dukungan moral dan juga bimbingannya pada kami. Ucapan terima kasih ini kami tujukan kepada :

- Kedua Orang Tua yang selalu memberikan dukungan sehingga penulis mampu menyelesaikan Laporan Kerja Praktik
- 2. Bapak Prof. Dr. Budi Jatmiko, M.Pd. selaku Rektor
- Bapak Pauladie Susanto, S.Kom., M.T. selaku dosen pembimbing kerja praktik
- Bapak Dr. Ir. Wahid Wahyudi, MT. Selaku kepala Dinas Perhubungan Provinsi Jawa timur
- Bapak Agus Setiyono, Ama.PKB, SH, MM. Selaku pembimbing dan kepala seksi terknik kendaraan

 Semua pihak terkait yang tidak dapat disebutkan satu persatu dalam kesempatan ini, yang telah memberikan bantuan dalam proses penyelesaian laporan ini.

Ucapan terima kasih atas bantuan dan dukungan yang diberikan sehingga Kerja Praktik dapat diselesaikan. Semoga Allah SWT membalas segala kebaikan yang telah penulis terima.

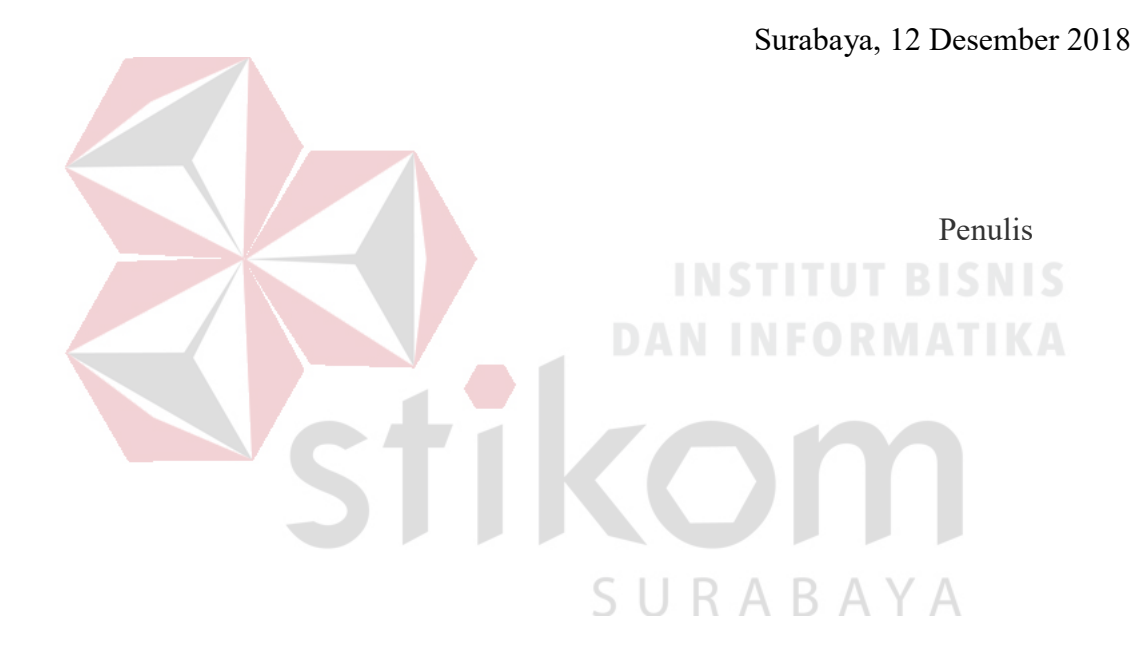

## **DAFTAR ISI**

| HALAMAN JUDULi                                |
|-----------------------------------------------|
| HALAMAN MOTTOii                               |
| HALAMAN PERSEMBAHANiii                        |
| HALAMAN PERNYATAANiv                          |
| HALAMAN PENGESAHANv                           |
| ABSTRAKvi                                     |
| KATA PENGANTARvii                             |
| DAFTAR ISIix                                  |
| DAFTAR TABELxii                               |
| DAFTAR GAMBARxiii                             |
| DAFTAR LAMPIRANxvi                            |
| BAB I PENDAHULUAN                             |
| 1.1 Latar Belakang1                           |
| 1.2 Perumusan Masalah                         |
| 1.3 Batasan Masalah3                          |
| 1.4 Tujuan                                    |
| 1.5 Kontribusi                                |
| 1.6 Sistematika Penulisan4                    |
| BAB II GAMBARAN UMUM PERUSAHAAN               |
| 2.1 Sejarah dan Perkembangan6                 |
| 2.2 Logo Dinas Perhubungan7                   |
| 2.3 Visi dan Misi                             |
| 2.4 Tugas Pokok dan Fungsi Dinas Perhubungan8 |

| 2.5    | Struktur Organisasi Dinas Perhubungan Provinsi Jawa Timur | .9  |
|--------|-----------------------------------------------------------|-----|
| BAB II | I LANDASAN TEORI                                          | 1   |
| 3.1    | Jaringan Komputer1                                        | . 1 |
| 3.2    | <i>IP Address</i> 1                                       | 5   |
| 3.3    | OSI Layer1                                                | 6   |
| 3.4    | Router1                                                   | 8   |
| 3.5    | Switch1                                                   | 9   |
| 3.6    | Routing2                                                  | 20  |
| 3.7    | Protokol OSPF                                             | 23  |
| 3.8    | Pack <mark>et Tracer</mark> 2                             | 26  |
| BAB IV | V DESKRIPSI PEKERJAAN                                     | 28  |
| 4.1    | Perancangan Topologi Jaringan                             | 29  |
| 4.2    | Konfigurasi Router                                        | 36  |
| 4.     | .2.1 Konfigurasi Router DishubJatim                       | ;9  |
| 4.     | .2.2 Konfigurasi Router UPTSby                            | 11  |
| 4.     | .2.3 Konfigurasi Router UPTMg.L. R. A. B. A. Y. A         | 4   |
| 4.     | .2.4 Konfigurasi Router UPTPbg4                           | 6   |
| 4.     | .2.5 Konfigurasi Router UPTKdr                            | 18  |
| 4.     | .2.6 Konfigurasi Router UPTTlg                            | 50  |
| 4.     | .2.7 Konfigurasi Router UPTJbr5                           | 52  |
| 4.     | .2.8 Konfigurasi Router UPTMdn                            | 55  |
| 4.     | .2.9 Konfigurasi Router UPTBwi5                           | 57  |
| 4.     | .2.10 Konfigurasu Router UPTLmg                           | 59  |

| 4.2.11     | Konfigurasi Router UPTBkl  | 61    |
|------------|----------------------------|-------|
| 4.2.12     | Konfigurasi Router UPTMjk  | 63    |
| 4.2.13     | Konfigurasi Router UPTBUdr | 65    |
| 4.2.14     | Konfigurasi Router UPTPcr  |       |
| 4.2.15     | Konfigurasi Router UPTPLmg | 70    |
| 4.2.16     | Konfigurasi Router UPTPMdr | 72    |
| 4.2.17     | Konfigurasi Router UPTPBwi | 74    |
| 4.3 Hasi   | il Pengujian               | 76    |
| BAB V PENI | UTUP                       | 85    |
| 5.1 Kesi   | impulan                    | 85    |
| 5.2 Sara   | in                         |       |
| DAFTAR PU  | JSTAKA                     | NIS87 |
| LAMPIRAN   | DAN INFORMATI              | KA    |
|            |                            |       |
|            | SIKOII                     |       |
|            | SURARAVA                   |       |
|            | JUNADAIA                   |       |

## DAFTAR TABEL

| Tabel 3.1 Daftar IP Private                   | 16                    |
|-----------------------------------------------|-----------------------|
| Tabel 4.1 Pengalaman Jaringan di Kantor Dinas | Perhubungan dan UPT29 |

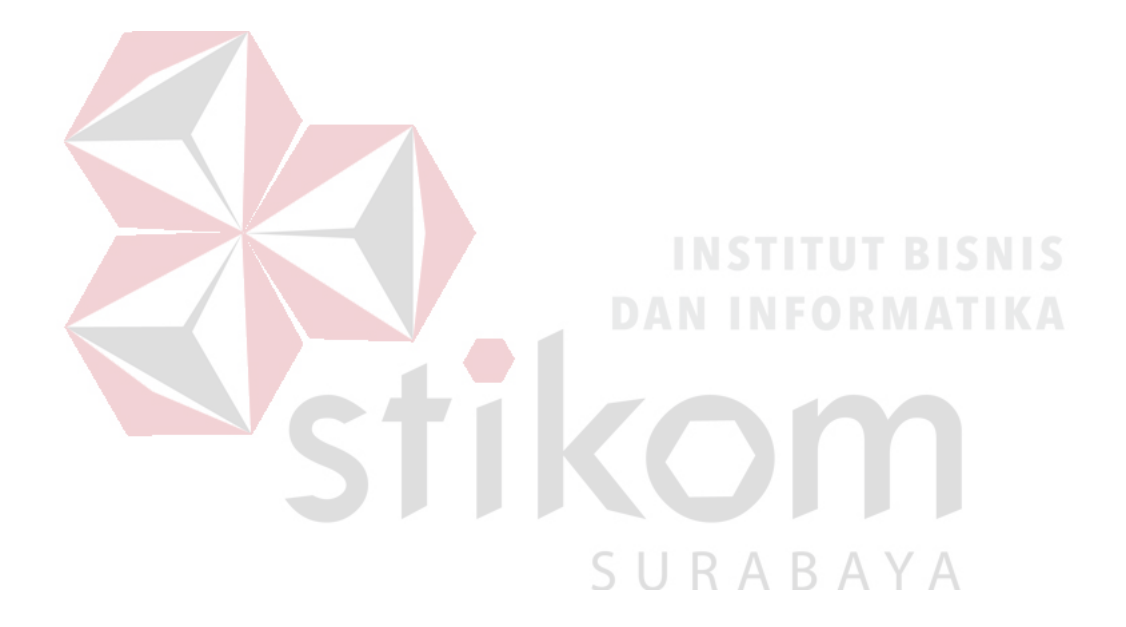

## DAFTAR GAMBAR

| Gambar 2.1 Logo Dinas Perhubungan7                                          |
|-----------------------------------------------------------------------------|
| Gambar 2.2 Struktur Organisasi Bidang Peengadilan Operasi10                 |
| Gambar 3.1 Jaringan LAN12                                                   |
| Gambar 3.2 Jaringan MAN13                                                   |
| Gambar 3.3 Jaringan WAN13                                                   |
| Gambar 3.4 <i>Osi Layer</i> 16                                              |
| Gambar 3.5 Router                                                           |
| Gambar 3.6 <i>Switch</i>                                                    |
| Gambar 3.7 Halaman Awal <i>Packet Tracer</i> 27                             |
| Gambar 4.1 Peta Lokasi Kantor Dinas Perhubungan Jawa Timur beserta UPT28    |
| Gambar 4.2 Tampilan Awal                                                    |
| Gambar 4.3 Tampilan Pilihan <i>Device</i>                                   |
| Gambar 4.4 Topologi Jaringan Kantor Dinas Perhubungan Provinsi Jawa Timur35 |
| Gambar 4.5 Cara Memasukan <i>Device ke Workspace</i>                        |
| Gambar 4.6 <i>Physical Hardware Router</i> secara <i>Default</i>            |
| Gambar 4.7 Menambahkan <i>Hardware Fast-Ethernet</i> ke Router37            |
| Gambar 4.8 <i>Tab CLI</i> pada <i>Cisco Packet Tracer</i>                   |
| Gambar 4.9 Dialog Awal Pengaturan Router                                    |
| Gambar 4.10 Cara Masuk ke <i>Priviledge Mode</i> Pada <i>User Mode</i>      |
| Gambar 4.11 Topologi Router DishubJatim                                     |
| Gambar 4.12 Topologi Router UPTSby42                                        |

| Gambar 4.13 Topologi Router UPTMlg                                 | 44 |
|--------------------------------------------------------------------|----|
| Gambar 4.14 Topologi Router UPTPbg                                 | 46 |
| Gambar 4.15 Topologi Router UPTKdr                                 | 48 |
| Gambar 4.16 Topologi Router UPTTlg                                 | 50 |
| Gambar 4.17 Topologi Router UPTJbr                                 | 52 |
| Gambar 4.18 Topologi Router UPTMdn                                 | 55 |
| Gambar 4.19 Topologi Router UPTBwi                                 | 57 |
| Gambar 4.20 Topologi Router UPTLmg                                 | 59 |
| Gambar 4.21 Topologi Router UPTBkl                                 | 61 |
| Gambar 4.22 Topologi Router UPTMjk                                 | 63 |
| Gambar 4.23 Topologi Router UPTBUdr                                | 65 |
| Gambar 4.24 Topologi Router UPTPcr                                 | 68 |
| Gambar 4.25 Topologi Router UPTPLmg                                | 70 |
| Gambar 4.26 Topologi Router UPTPMdr                                | 72 |
| Gambar 4.27 Topologi Router UPTPBwi                                | 74 |
| Gambar 4.28 Hasil <i>Ping router</i> DishubJatim ke Router UPTKdr  | 76 |
| Gambar 4.29 Hasil <i>Ping Router</i> DishubJatim ke Router UPTBwi  | 76 |
| Gambar 4.30 Hasil <i>Ping Router</i> DishubJatim ke Router UPTBUdr | 76 |
| Gambar 4.31 Hasil <i>Ping</i> dari PC UPTKdr ke PC DishubJatim     | 77 |
| Gambar 4.32 Hasil <i>Ping</i> dari PC UPTLmg ke PC DishubJatim     | 77 |
| Gambar 4.33 Hasil <i>Ping</i> dari PC UPTPLmg ke PC DishubJatim    | 77 |
| Gambar 4.34 Hasil OSPF <i>neighbor</i> pada router DishubJatim     | 78 |
| Gambar 4.35 Hasil OSPF <i>neighbor</i> pada router UPTTlg          | 78 |

| Gambar 4.36 Hasil show ip ospf database pada router DishubJatim |    |
|-----------------------------------------------------------------|----|
| Gambar 4.37 Hasil show ip ospf database pada router UPTJbr      | 83 |

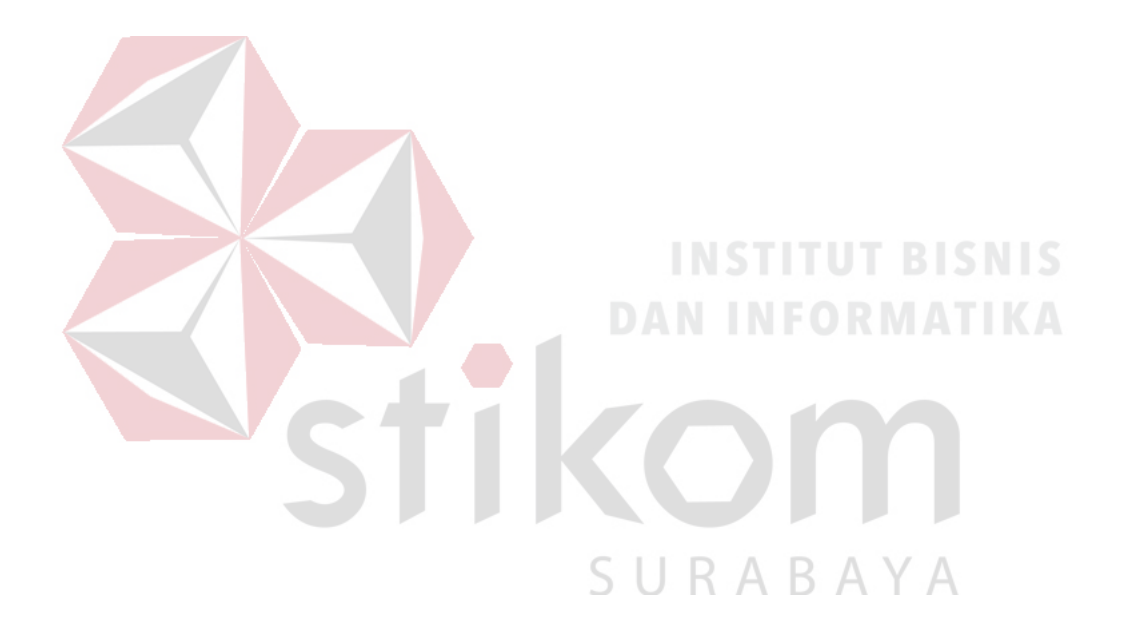

## DAFTAR LAMPIRAN

| Lampiran 1 Form KP-3 (Surat Balasan)                                | .88 |
|---------------------------------------------------------------------|-----|
| Lampiran 2 Form KP-5 (Acuan Kerja)                                  | .89 |
| Lampiran 3 Form KP-6 (Log Harian dan Catatan Perubahan Acuan Kerja) | .91 |
| Lampiran 4 Form KP-7 (Kehadiran KP)                                 | .93 |
| Lampiran 5 Kartu Bimbingan Kerja Praktik                            | .94 |
| Lampiran 6 Biodata Penulis                                          | .95 |

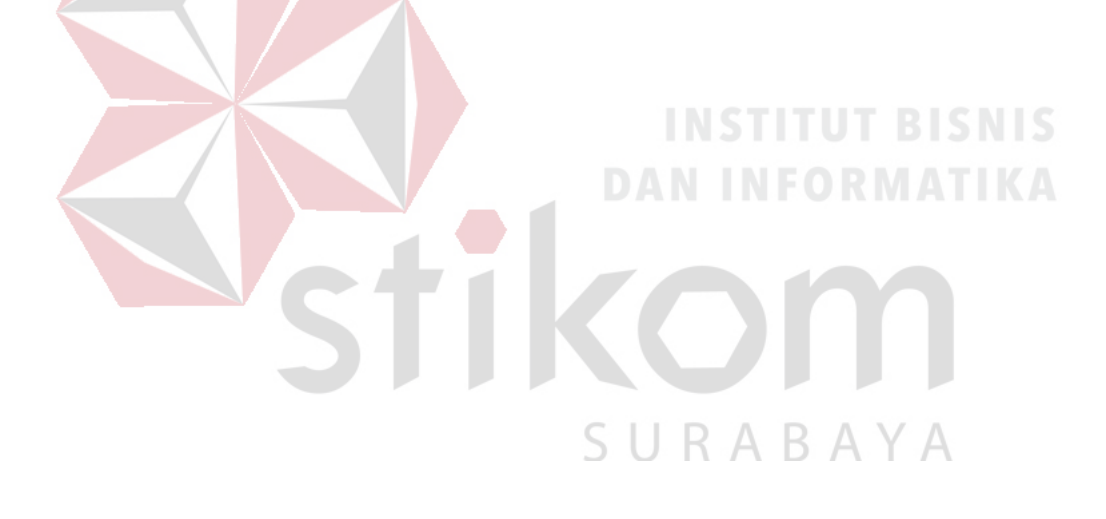

#### BAB I

### PENDAHULUAN

Dinas Perhubungan merupakan lembaga pemerintah yang bergerak di bidang perhubungan, komunikasi dan teknologi. Dinas Perhubungan Provinsi Jawa Timur berfungsi untuk mengatur perhubungan, komunikasi, teknologi Provinsi Jawa Timur. Dalam hal ini dapat dipastikan Dinas Perhubungan Provinsi Jawa Timur sudah menerapkan teknologi yang canggih untuk memudahkan pekerjaan. Kemajuan teknologi telah memberikan jawaban akan kebutuhan informasi, komputer yang semakin canggih memungkinkan untuk memperoleh informasi secara cepat dan tepat. Penggunaan serta pemanfaatan komputer secara optimal dapat memacu laju perkembangan pembangunan.

Pada era globalisasi ini jaringan komputer sudah tidak asing di kehidupan manusia. Dalam hal ini, Dinas Perhubungan Provinsi Jawa Timur tentunya memiliki jaringan komputer dan komunikasi yang sangat luas untuk proses operasional komunikasi antara kantor satu dengan lainnya. Jaringan komputer sendiri merupakan salah satu trobosan dari kemajuan teknologi informasi yang memiliki banyak fungsi.

#### 1.1 Latar Belakang

Perkembangan teknologi informasi yang maju dengan pesat mengakibatkan kebutuhan terhadap tenaga kerja yang menguasai bidang teknologi informasi sangat meningkat. Lembaga pendidikan formal di bidang informasi dan komputer seperti Institut Bisnis dan Informatika Stikom Surabaya salah satu lembaga Pendidikan yang melahirkan lulusan – lulusan muda yang berpola pikir akademik, bertindak profesional, berakhlak, serta berupaya melaksanakan program pendidikan yang bertujuan menghasilkan lulusan – lulusan yang tidak hanya memahami ilmu pengetahuan dan teknologi, akan tetapi mampu mempraktikan serta mengembangkan ilmu yang di dapat pada bangku kuliah baik di dunai pendidikan maupun dunia industri. Dengan mengikuti kerja praktik ini diharapkan mahasiswa dapat mencoba ilmu pengetahuan yang sudah di peroleh dalam perkuliahan sekaligus mendapatkan pengalaman kerja di suatu perusahaan.

Saat ini, internet sangat dibutuhkan untuk berbagai hal, salah satunya yaitu sebagai media komunikasi data bagi *personal* maupun kepentingan perusahaan. Pada lingkup kantor Dinas Perhubungan Jawa Timur, jaringan komputer digunakan salah satunya untuk berbagi *file* dari satu unit ke unit yang lain. Selain itu, juga digunakan untuk berkomunikasi antara kantor dengan Unit Pelaksana Tugas (UPT). Komunikasi yang digunakan antara kantor dengan Unit Pelaksana Tugas (UPT) melalui *wireless* atau menggunakan kabel. Jika terjadi penambahan atau pengurangan kantor atau UPT, maka akan terjadi perubahan pengaturan konfigurasi pada router. Dalam kerja praktik ini, untuk memudahkan pengaturan routing, penulis akan mencoba membangun jaringan pada kantor Dinas Perhubungan Jawa Timur dengan menggunakan metode OSPF (*Open Shortest Path First*). Metode ini mempunyai kelebihan yaitu mampu mendukung penggunaan beberapa metrik sekaligus.

#### 1.2 Perumusan Masalah

Dalam perumusan masalah yang ada pada kerja praktik yang dilakukan oleh penulis terdapat beberapa masalah yang harus diselesaikan. Adapun masalah yang harus diselesaikan berdasarkan latar belakang diatas adalah sebagai berikut:

- 1. Bagaimana keunggulan menggunakan OSPF.
- 2. Bagaimana kelebihan menggunakan jaringan OSPF.

#### 1.3 Batasan Masalah

Melihat permasalahan yang ada, maka penulis membatasi masalah dari kerja praktik, yaitu:

- a. Perancangan topologi dan desain menggunakan software Packet Tracer.
- b. Merancang jaringan Open Shortest Path First

#### 1.4 Tujuan

Tujuan umum dari kerja praktik yang dilaksanakan mahasiswa adalah agar mahasiswa dapat melihat serta merasakan kondisi dan keadaan *real* yang ada pada dunia kerja sehingga mendapatkan pengalaman yang lebih banyak lagi dan dapat memperdalam kemamapuan pada suatu bidang. Tujuan khusus adalah sebagai berikut:

- 1. Membandingkan dan Menguji rancangan permodelan dengan menggunakan program simulasi *Packet Tracer*.
- Memberikan cara konfigurasi dan proses pada perancangan jaringan yang dibangun.

#### 1.5 Kontribusi

Adapun Kontribusi dari kerja praktik terhadap Dinas Perhubungan Provinsi Jawa Timur adalah yang sebelumnya masih belum menggunakan *routing OSPF* atau biasa saja, dengan adanya kerja prakti dapat menganalisa kinerja jaringan menggunakan OSPF dan menerapkannya.

## 1.6 Sistematika Penulisan

Penulisan laporan disusun dengan sistematika sebagai berikut :

#### BABI : PENDAHULUAN

Bab ini membahas tentang uraian mengenai latar belakang masalah, perumusan masalah, pembatasan masalah, tujuan, kontribusi serta sistematika penulisan dalam penyusunan laporan kerja praktik.

BAB II

#### GAMBARAN UMUM PERUSAHAAN

Bab dua berisi sejarah dan perkembangan, lokasi, visi, misi, struktur organisasi, tugas dan fungsi Dinas Perhubungan Provinsi Jawa Timur sebagai tempat kerja praktik.

#### BAB III : LANDASAN TEORI

Bab ini membahas tentang teori penunjang yang digunakan sebagai acuan dalam kerja praktik yaitu Jaringan Komputer, *IP Address, OSI Layer,* Router, *Switch, Routing,* Protokol OSPF, dan *Packet Tracer* 

## BAB IV : HASIL DAN PEMBAHASAN

Bab ini membahas tentang kantor dinas yang menggunakan OSPF, perancangan topologi jaringan, Konfigurasi router, dan Hasil Pengujian semua router pada setiap kantor dinas.

## **BAB V** : **PENUTUP**

Bab ini merupakan bagian akhir dari laporan kerja praktik yang membahas tentang kesimpulan dari keseluruhan hasil dari kerja praktik serta saran disesuaikan dengan hasil dan pembahasan pada bab-bab yang sebelumnya.

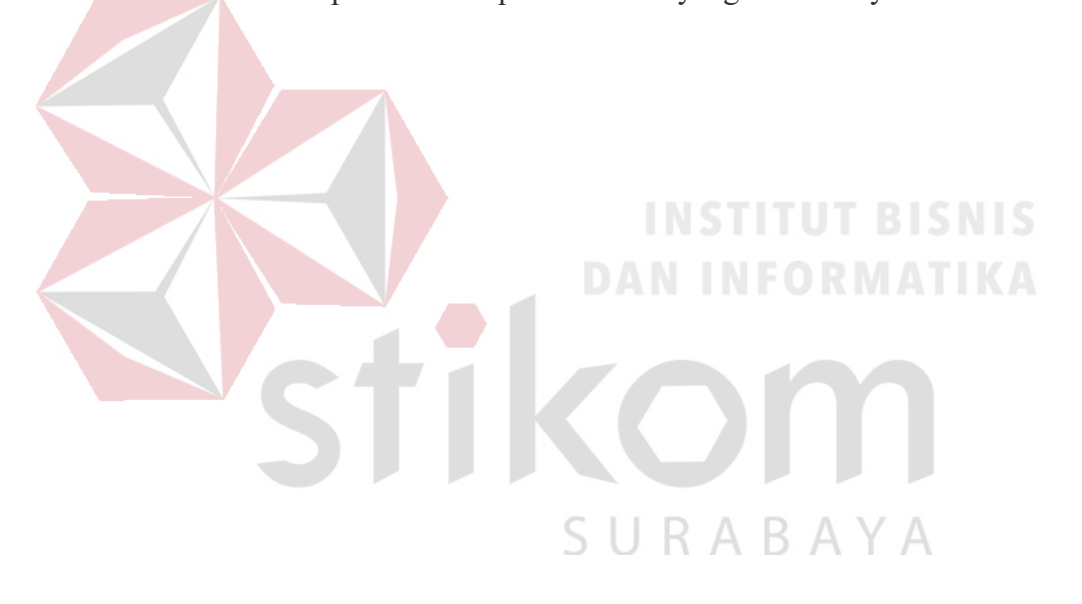

#### **BAB II**

#### GAMBARAN UMUM DINAS PERHUBUNGAN PROVINSI JAWA TIMUR

Bab dua berisi sejarah dan perkembangan, lokasi, visi, misi, struktur organisasi, dan dalam hal ini Dinas Perhubungan Provinsi Jawa Timur sebagai tempat kerja praktik.

#### 2.1 Sejarah dan Perkembangan

Sejak zaman Pemerintah Hindia Belanda masalah lalu lintas ditangani oleh *DEPARTEMEN WEG VERKEER EN WATER STAAT*. Sebagai aturan hukum dan aturan pelaksanaannya diatur dalam *WEG VERKEER ORDONATIE (WVO)*, Stat Blad Nomor : 86 Tahun 1993. Pada tahun 1942 s/d 1945 Departemen yang mengatur lalu lintas, tidak berjalan dikarenakan adanya perang kemerdekaan. Pada tahun 1950, diaktifkan kembali dibawah kendali DEPARTEMEN LALU LINTAS DAN PENGAIRAN NEGARA. Pada tahun 1957, lahirlah Undang-Undang Nomor : 1 Tahun 1957 tentang pokok-pokok pemerintahan di daerah. Atas dasar hal tersebut terbentuklah DJAWATAN LALU LINTAS DJALAN (LLD) yang dilaksanakan di 10 provinsi (Pulau Jawa dan Sumatera). Pada Tahun 1958 terbit Peraturan Pemerintah Nomor : 16 Tahun 1958 yang mengatur tentang penyerahan sebagian urusan tugas bidang lalu lintas kepada Daerah Tingkat I.

Unit Pelaksana Teknis Lalu Lintas dan Angkutan Jalan (LLAJ) di Jawa Timur, berlokasi di Jl. Ahmad Yani 268 Surabaya, Telp (031) 8292276. Dalam rangka meningkatkan penyelenggaraan kegiatan pemerintahan dan pembangunan serta meningkatkan pelayanan pada masyarakat, berdasarkan Undang-Undang Nomor 121 Tahun 2008 Tanggal 25 Agustus 2008 tentang Organisasi dan Tata Kerja Unit pelaksana Teknis LLAJ di Jawa Timur merupakan Unit Pelaksana Teknis Dinas yang melaksanakan tugas operasional di lapangan dengan meliputi wilayah kerja seluruh Jawa Timur dan mempunyai tugas melaksanakan sebagian tugas Dinas di bidang pelayanan, pengaturan, pengendalian, pemeriksaan pelanggaran dan penyidikan bidang lalu lintas angkutan jalan yang dipimpin oleh Kepala Dinas.

## 2.2 Logo Dinas Perhubungan

Logo Departemen Perhubungan dalah suatu simbolis yang menggambarkan keluarga besar Perhubungan. Logo terdiei dari bentuk lingkaran mempunyai unsurunsur roda bergigi, jangkar, burung Garuda dan bulatan bumi.

Logo departemen perhubungan dapat dilihat pada Gambar

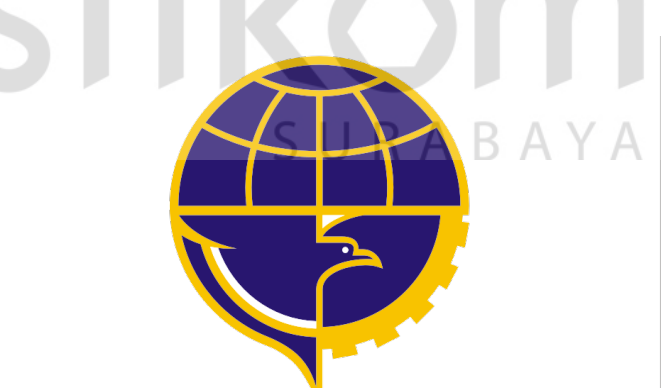

Gambar 2.1 Logo Dinas Perhubungan

## Arti Logo

- 1. Roda bergigi berarti matra Perhubungan Darat
- 2. Jangkar berarti matra Perhubungan Laut
- 3. Burung Garuda berarti matra Perhubungan Udara

- 4. Bulatan bumi berarti lingkup pelayanan jasa Perhubungan
- Warna logo terdiri dari biru langit (*cerulean blue*) berarti kedamaian dan kuning berarti keagungan.

#### 2.3 VISI dan MISI

## VISI :

Mewujudkan pelayanan transportasi yang berkualitas untuk mendukung peningkatan kesejahteraan masyarakat dan pembangunan daerah.

### **MISI**:

- 1. Meningkatkan pemerataan pelayanan, dengan prioritas pada wilayah kepulauan dan masyarakat berpenghasilan rendah.
- 2. Meningkatkan pelayanan yang murah, mudah, aman, nyaman, dan cepat
- 3. Meningkatkan peran bidang transportasi dalam percepatan dan pemerataan proses pembangunan daerah.
- 4. Mendorong partisipasi masyarakat dan dunia usaha dalam meningkatkan pelayanan perhubungan.

### 2.4 Tugas Pokok dan Fungsi Dinas Perhubungan

## **Tugas Pokok :**

Dinas perhubungan, komunikasi dan informatika mempunyai tugas pokok melaksanakan urusan pemerintahan daerah bidang perhubungan, komunikasi, dan informatika berdasarkan asas otonomi daerah dan tugas pembantuan.

#### Fungsi :

- Perumusan kebijakan teknik bidang perhubungan, komunikasi dan informatika.
- Penyelenggaraan urusan pemerintahan dan pelayanan umum bidang perhubungan, komunikasi, dan infromatika.
- Pembinaan dan pelaksanaan tugas bidang perhubungan, komunikasi, dan informatika
- Pelaksanaan tugas di bidang lalu lintas jalan, angkutan jalan, pengendalian operasional dan keselamatan jalan, komunikasi, dan informatika
- 5. Pemantauan, evaluasi dan pelaporan bidang perhubungan, komunikasi,dan informatika

6. Pelaksanaan kesekretariatan dinas.

 Pelaksanaan tugas lain yang diberikan oleh Gubernur sesuai dengan tugas dan fungsinya.

# SURABAYA

#### 2.5 Struktur Organisasi Dinas Perhubungan Provinsi Jawa Timur

Departemen Perhubungan adalah suatu bentuk simbolis yang menggambarkan keluarga besar Perhubungan yang terdapat beberapa bagian atau departemen yang menangani semua kegiatan yang ada di organisasi ini. Semua bagian bertanggung jawab langsung kepada pimpinan, struktur organisasi dapat dilihat pada Gambar

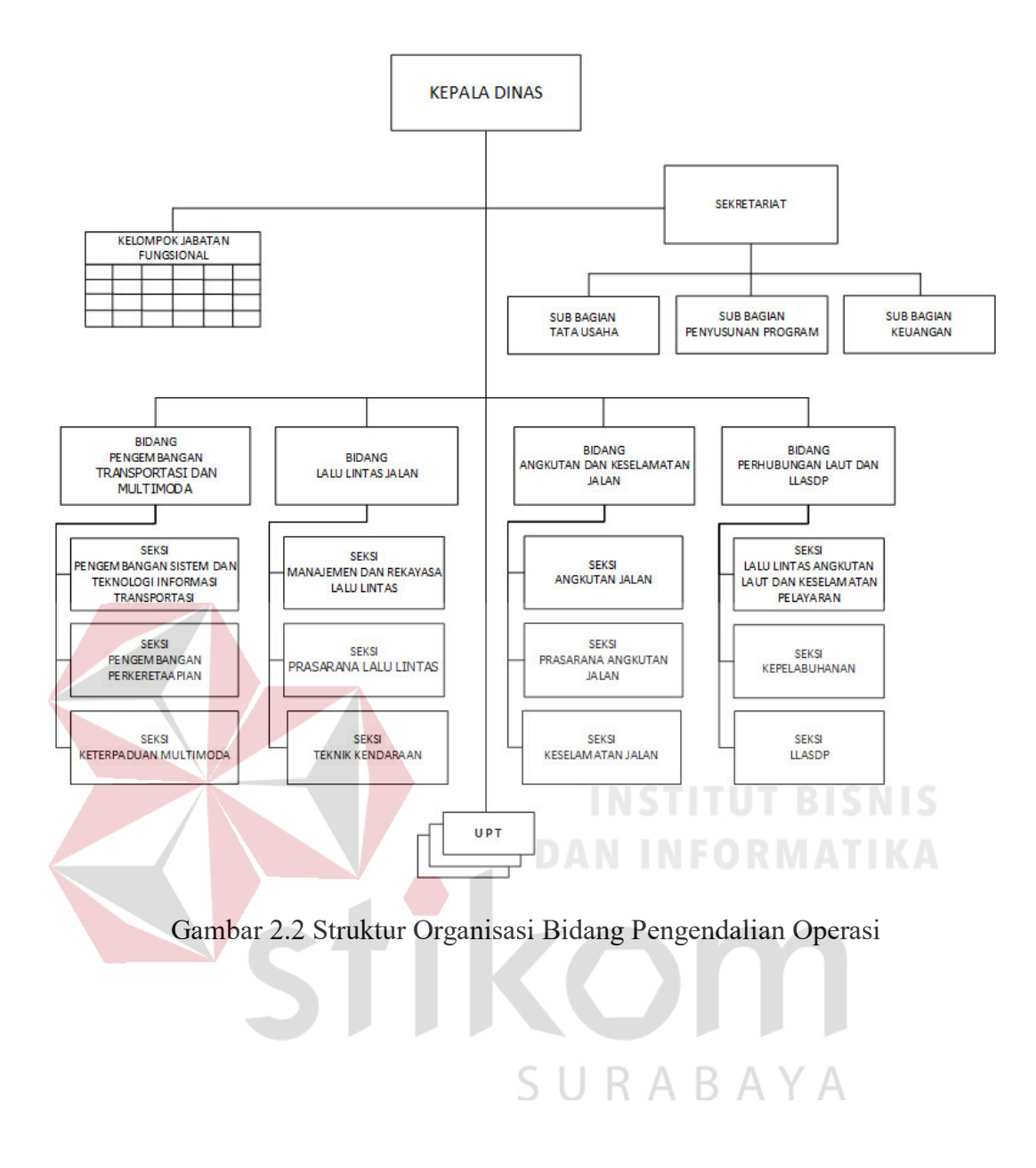

#### BAB III

#### LANDASAN TEORI

#### 3.1 Jaringan Komputer

Jaringan komputer adalah sebuah sistem yang terdiri atas komputer – komputer yang didesain untuk dapat berbagi sumber daya (*printer*, CPU), berkomunikasi (surel, pesan instan), dan dapat mengakses informasi (peramban *web*). Tujuan dari jaringan komputer adalah agar dapat mencapai tujuannya, setiap bagian dari jaringan komputer dapat meminta dan memberikan layanan (*service*). Pihak yang meminta/menerima layanan disebut klien (*client*) dan yang memberikan/mengirim layanan disebut peladen (*server*). Desain ini disebut dengan sistem *client-server*, dan digunakan pada hampir seluruh aplikasi jaringan komputer. (Yudianto, 2013). Berdasarkan jangkauan jaringan maka bisa dibedakan menjadi:

a. Local Area Network (LAN)

# SURABAYA

Jaringan komputer yang jaringannya hanya mencakup wilayah kecil; seperti jaringan komputer kampus, gedung, kantor, dalam rumah, sekolah atau yang lebih kecil. Saat ini, kebanyakan LAN berbasis pada teknologi IEEE 802.3 *Ethernet* menggunakan perangkat *switch*, yang mempunyai kecepatan *transfer data* 10, 100, atau 1000 Mbit/s. Selain teknologi *Ethernet*, saat ini teknologi 802.11b (atau biasa disebut *Wi-fi*) juga sering digunakan untuk membentuk LAN. Tempat-tempat yang menyediakan koneksi LAN dengan teknologi *Wi-fi* biasa disebut *hotspot*.

Pada sebuah LAN, setiap *node* atau komputer mempunyai daya komputasi sendiri, berbeda dengan konsep *dump* terminal. Setiap komputer juga dapat mengakses sumber daya yang ada di LAN sesuai dengan hak akses yang telah diatur. Sumber daya tersebut dapat berupa data atau perangkat seperti printer. Pada LAN, seorang pengguna juga dapat berkomunikasi dengan pengguna yang lain dengan menggunakan aplikasi yang sesuai.

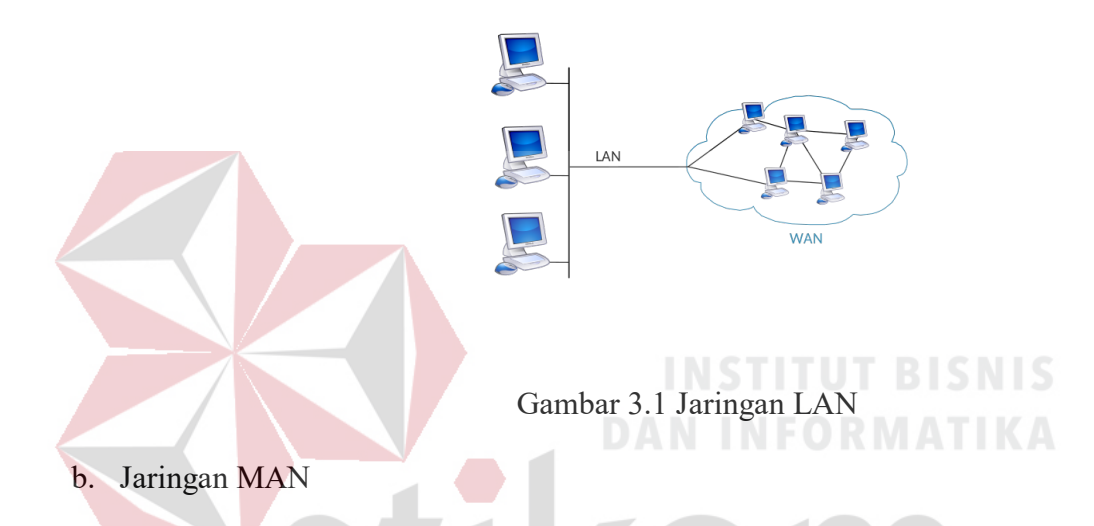

Metropolitan area network atau disingkat dengan MAN. Suatu jaringan dalam suatu kota dengan transfer data berkecepatan tinggi, yang menghubungkan berbagai lokasi seperti kampus, perkantoran, pemerintahan, dan sebagainya. Jaringan MAN adalah gabungan dari beberapa LAN. Jangkauan dari MAN ini antar 10 hingga 50 km, MAN ini merupakan jaringan yang tepa *Metropolitan area network* atau disingkat dengan MAN. Suatu jaringan dalam suatu kota dengan transfer data berkecepatan tinggi, yang menghubungkan berbagai lokasi seperti kampus, perkantoran, pemerintahan, dan sebagainya. Jaringan MAN adalah gabungan dari beberapa LAN. Jangkauan dari MAN ini antar 10 hingga 50 km, MAN ini merupakan jaringan yang tepat untuk membangun jaringan antar kantorkantor dalam satu kota antara pabrik/instansi dan kantor pusat yang berada dalam jangkauannya.

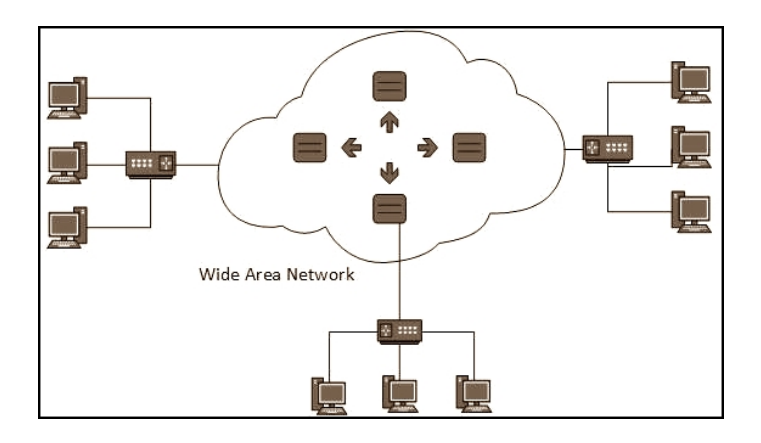

Gambar 3.2 Jaringan MAN

#### c. Jaringan WAN

WAN adalah singkatan dari istilah teknologi informasi dalam bahasa Inggris: *Wide Area Network* merupakan jaringan komputer yang mencakup *area* yang besar sebagai contoh yaitu jaringan komputer antar wilayah, kota atau bahkan negara, atau dapat didefinisikan juga sebagai jaringan komputer yang membutuhkan router dan saluran komunikasi publik. WAN digunakan untuk menghubungkan jaringan lokal yang satu dengan jaringan lokal yang lain, sehingga pengguna atau komputer di lokasi yang satu dapat berkomunikasi dengan pengguna dan komputer di lokasi yang lain.

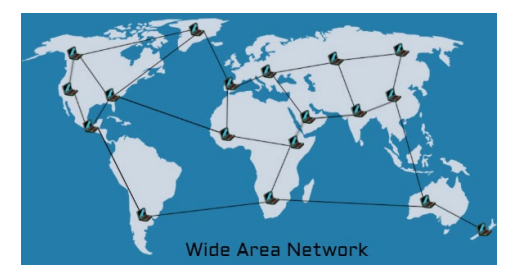

Gambar 3.3 Jaringan WAN

Adapun manfaat yang didapat dalam membangun jaringan komputer yaitu:

1. Sharing Resources

Bertujuan membuat semua program, peralatan, atau peripheral lainnya sehingga dapat dimanfaatkan setiap orang yang ada pada jaringan komputer tanpa harus terpengaruh oleh lokasi.

2. Media Komunikasi

Memungkinkan terjadinya komunikasi antar pengguna jaringan, baik itu untuk *teleconference, instant messaging, chatting,* mengirim surat elektronik (*e-mail*) maupun mengirim informasi penting lainnya.

3. Integrasi Data

Bertujuan mencegah ketergantungan pada komputer pusat, setiap proses data tidak harus dilakukan pada satu komputer saja melainkan dapat didistribusikan ke tempat lainnya atau dengan kata lain dapat dikerjakan oleh komputer – komputer lain yang ada dalam jaringan.

4. Keamanan Data

Sistem jaringan komputer dapat memberikan perlindungan terhadap data melalui pengaturan hak akses pengguna dan *password*, serta teknik perlindungan yang lainnya.

5. Web Browsing

*Browser web* memungkinkan kita untuk melihat informasi yang ada di dalam sebuah *web server* di suatu tempat di dalam Internet.

#### 3.2 IP Address

*IP Address* merupakan alamat pengenal standar untuk perangkat yang terhubung dengan jaringan dengan menggunakan protokol *TCP/IP* agar bisa saling terhubung antar perangkat. *IP Address* yang digunakan pada perangkat dibagi menjadi 2 yaitu :

#### a. IP Address Public

*IP public* adalah alamat *ip* yang digunakan dalam jaringan *global* internet serta penggunaan dan alokasinya diatur oleh *InterNIC* untuk menjamin penggunaan *IP address* ini secara unik. Perangkat yang menggunakan *IP Public*, sperti *web server, mailserver, DNS server, game server* ataupun perangkat lain dapat diakses dari jaringan yang terkoneksi internet

b. IP Address Private

#### INSTITUT DISKIS

*IP private* digunakan untuk jaringan lokal agar sesama komputer dapat saling berkomunikasi, misalnya digunakan di jaringan sekolah, kantor, toko, warnet dan sebagainya. Perangkat yang terhubung ke jaringan lokal seperti printer, komputer, laptop, *smartdevice* menggunakan biasanya akan mendapatkan *IP address private*. Agar *IP private* dapat terhubung ke internet maka diperlukan router yang mempunyai kemampuan untuk melakukan NAT (*Network Address Translation*) agar semua *device* dengan *IP private* dapat terkoneksi ke internet dengan menggunakan *IP public* yang terkoneksi langsung ke Internet). Meskipun sudah terkoneksi ke internet, *IP private* tetap tidak bisa diakses langsung dari jaringan internet.

| Kelas | IP Address                    | Total Address |
|-------|-------------------------------|---------------|
| А     | 10.0.0.0 - 10.255.255.255.255 | 16.777.216    |
| В     | 172.16.0.0 - 172.31.255.255   | 1.048.576     |
| C     | 192.168.0.0 - 192.168.255.255 | 65.536        |

Tabel 3.1 Daftar IP Private

#### 3.3 OSI Layer

*Open System Interconnection* atau biasa disingkat OSI adalah sebuah model referensi dalam bentuk kerangka konseptual yang mendefinisikan standar koneksi untuk sebuah komputer. Tujuan dibuatnya model referensi OSI ini adalah agar menjadi rujukan untuk para *vendor* dan *developer* sehingga produk atau *software* yang mereka buat dapat bersifat *interporate*, yang berarti dapat bekerja sama dengan sistem atau produk lainnya tanpa harus melakukan upaya khusus dari si pengguna.

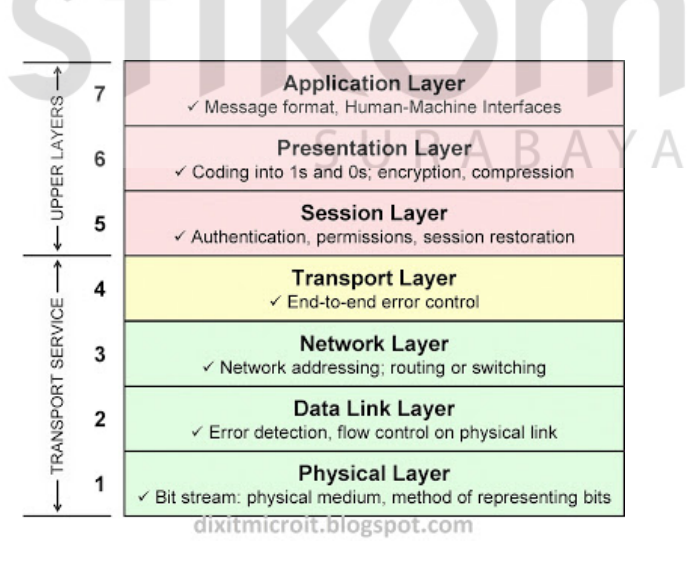

Gambar 3.4 Osi Layer

Menyediakan antarmuka antara aplikasi dan protokol. Misal *browser* dengan http. Putty dengan *telnet*. dst.

Layer 6: Presentation

Mendefinisikan dan menentukan format seperti ASCII, *text*, *binary*, JPEG. Juga enkripsi.

Layer 5: Session

Mendefinisikan bagaimana komunikasi dimulai, dikontrol dan dihentikan (oleh karena itu disebut *session*).

Layer 4: Transport

## **INSTITUT BISNIS**

Host to host connection, pembentukan koneksi, disini terjadi error recovery dan flow control.

Layer 3: Network

Memiliki 3 fungsi utama, pengalamatan *logic, routing*, dan menentukan rute terbaik.

*Layer 2: Data Link* 

Menentukan aturan ketika perangkat mengirim data melalui media kabel/nirkabel.

## Layer 1: Physical

Menentukan karakteristik fisik media, seperti nilai tegangan, konektor, jumlah pin, dst.

#### 3.4 Router

Router adalah sebuah alat yang mengirimkan paket data melalui sebuah jaringan atau internet menuju tujuannya, melalui sebuah proses yang dikenal sebagai *routing*. Fungsi utama router yaitu mengubungkan beberapa jaringan untuk menyampaikan data dari suatu jaringan ke jaringan yang lain. Seperti menghubungkan *network* yang menggunakan topologi *Bus, Star*, dan *Ring*. Router juga digunakan untuk membagi *network* besar menjadi beberapa buah *subnetwork* (*network – network* kecil). Setiap *subnetwork* seolah – olah "terisolir" dari *network* lain.

Router juga digunakan untuk menghubungkan antar satu LAN dengan LAN yang lainnya. Serta menstransmisikan informasi dari satu jaringan ke jaringan lain yang sistem kerjanya seperti *Bridge*. Cara kerjanya adalah merutekan paket (informasi) atau kemampuan *routing* yang dapat mengetahui kemana rute perjalanan paket (informasi) akan dikirimkan untuk *host* lain yang satu *network* atau berada di *network* yang berbeda. Jika paket – paket ditujukan untuk *host* yang satu *network* maka router akan menghalangi paket – paket keluar.

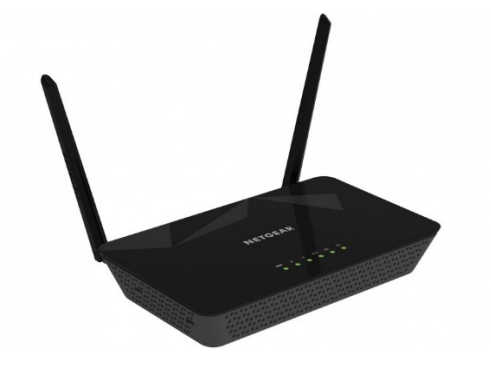

Gambar 3.5 Router

#### 3.5 Switch

Switch adalah suatu perangkat atau device yang berfungsi sebagai pengatur dan pembagi sinyal data dari suatu komputer ke komputer lainnya yang terhubung pada perangkat tersebut, fungsi tersebut sama dengan fungsi hub yang menjadi perbedaan adalah switch bisa melakukan pengaturan berupa proses filter paket data. Biasanya masing-masing port pada switch bisa disetting sehingga bisa ditentukan port mana saja yang bisa saling terhubung. Switch beroperasi pada layer dua (Data Link layer) dari OSI model.

Seperti halnya hub, *switch* memiliki banyak *port* yang digunakan untuk menghubungkan komputer. Banyaknya port yang terdapat pada *Switch* pun bermacam-macam, mulai dari 8 *port*, 16 *port*, 24 *port* dan seterusnya. *Switch* disajikan untuk *Eternet* komputer, masing-masing dari *port* yang terdapat pada *switch* dimungkinkan untuk diatur *support speed* atau *support* kecepatan *Ethernet* pada *switch*, misalnya saja kecepatan 10 Mbps, 100 Mbps, 1000 Mbps atau bisa juga disetting *auto*. Kemampuan *switch* untuk melewatkan data ke hanya *device* yang dituju bisa menghemat *bandwidth* jaringan juga paket data yang melewati *switch* akan lebih terjaga keamanannya ketimbang yang dilewatkan melalui hub.

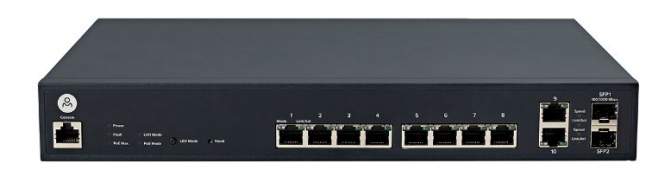

Gambar 3.6 Switch
#### 3.6 Routing

*Routing* adalah sebuah proses untuk meneruskan paket-paket jaringan dari satu jaringan ke jaringan lainnya sehingga menjadi rute tertentu. Untuk melakukan routing dalam suatu jaringan, kita membutuhkan suatu alat yang disebut router yang berfungsi untuk meneruskan paket-paket dari sebuah jaringan ke jaringan yang lainnya sehingga *host-host* yang ada pada suatu jaringan bisa berkomunikasi dengan *host-host* yang ada pada jaringan yang lain.

Routing Protocol adalah protocol yang digunakan dalam dynamic routing. Routing protocol mengizinkan router-router untuk berbagi informasi tentang jaringan dan koneksi antar router. Agar router dapat mengetahui bagaimana meneruskan paket-paket ke alamat yang dituju dengan menggunakan jalur yang baik, router menggunakan peta atau tabel *routing*.

Secara umum ada dua jenis algoritma yang digunakan oleh protokol *routing*, yaitu:

#### 1. Distance vector

Routing distance vector adalah proses routing berdasarkan arah dan jarak. Routing distance vector bertujuan untuk menentukan arah atau vector dan jarak ke link-link lain dalam suatu internetwork. Informasi routing hanya diperoleh dari router terdekat (tetangganya). Contohnya RIP (Routing Information Protocol), IGRP (Interior Gateway Routing Protocol), EIGRP (Enhanced Interior Gateway Routing Protocol), BGP (Border Gateway Protocol). Protokol routing distance vector biasanya menggunakan sebuah algoritma routing dimana setiap router secara periodik mengirimkan *update routing* kepada semua tetangga (*neighbor*) dengan cara mem-*broadcast* seluruh isi tabel *routing*.

#### 2. Link state

Routing link state adalah proses routing yang membangun topologi databasenya sendiri. Link state bekerja dengan cara yang berbeda dari distance vector. Walaupun proses pengumpulan informasi routing pada link state lebih rumit dan berat dari distance vector, namun link state lebih realible, lebih skalabel dalam melayani jaringan besar, lebih terstruktur dan juga lebih menghemat bandwith. Pada link state akan melakukan penyelidikan terhadap semua koneksi yang ada dalam jaringan. Status dari koneksi-koneksi tersebut, jenis dan tipe koneksi, bahkan kecepatan dari koneksi tersebut semuanya dikumpulkan menjadi sebuah informasi. Algoritma distance vector memiliki informasi yang tidak spesifik tentang jaringan tujuan dan tidak mengetahui jarak router. Sedangkan algoritma link state memperbaiki pengetahuan dari jarak. Proses routing dibagi menjadi 2 jenis, yaitu routing statis dan routing dinamis.

#### a. Routing Statis

# SURABAYA

*Routing* statis adalah jenis *routing* yang dilakukan admin atau pengelola jaringan untuk mengkonfigurasi informasi tentang jaringan yang dituju secara manual. Tidak seperti protokol *routing* dinamis, rute statis tidak diperbarui secara otomatis dan harus dikonfigurasi ulang secara manual kapan saja terjadi perubahan topologi jaringan. Rute statis tidak berubah sampai administrator menyetel ulang secara manual. Ciri-ciri *routing* statis adalah sebagai berikut:

- Jalur spesifik ditentukan oleh admin jaringan

- Pengisian tabel routing dilakukan secara manual oleh admin jaringan
- Biasanya digunakan untuk jaringan berskala kecil

Keuntungan menggunakan routing statis

- 1. Meringankan kinerja processor router
- 2. Tidak ada *bandwidth* yang diguanakn untuk pertukaran informasi dari tabel isi *routing* pada saat pengiriman paket
- 3. Routing statis lebih aman dibandingkan routing dinamis
- 4. *Routing* Statis kebal dari segala usaha *hacker* untuk men-*spoof* dengan tujuan membajak trafik

Kerugian menggunakan routing statis

- Administrator jaringan harus mengetahui semua informasi dari masing masing router yang digunakan
- 2. Hanya dapat digunakan untuk jaringan berskala kecil
- Admisnistrasinya cukup rumit dibanding *routing* dinamis, terlebih jika banyak router yang harus dikonfigurasi secara manual
- 4. Rentan terhadap kesalahan saat entri data *routing* statis yang dilakukan secara manual.
- b. Routing Dinamis

Routing dinamis merupakan routing yang mempelajari sendiri rute yang terbaik yang akan ditempuhnya untuk meneruskan paket dari sebuah network ke network lainnya. Administrator hanya menentukan bagaimana cara router mempelajari paket, masing-masing router akan saling memberikan informasi kepada router tetangganya dan bersama-sama membentuk suatu *routing table*, kemudian router mempelajarinya sendiri. Aktifitas *routing* dinamis yaitu :

- 1. Automatic network discovery
- 2. Memelihara dan meng-update table routing

#### 3.7 Protokol OSPF

OSPF dikembangkan menggunakan algoritma Dijkstra's *Shortest Path First* (SPF). Protokol *Link State* dapat mengetahui kondisi *network* secara lebih akurat. Masing-masing router memiliki gambaran jelas tentang topologi *network*, termasuk juga info *bandwith* dari *network* lainnya (Tunggil, Najoan, & Sugiarso, 2013). Perkembangan awal OSPF dimulai pada tahun 1987 oleh Kelompok Kerja OSPF *Internet Engineering Task Force* (IETF). Pada saat itu, Internet sebagian besar merupakan jaringan akademis dan penelitian yang didanai oleh pemerintah Amerika Serikat. Pada tahun 1989, spesifikasi untuk OSPFv1 diterbitkan di RFC 1131. Dua implementasi ditulis. Salah satu implementasi dikembangkan untuk berjalan di router dan yang lainnya berjalan di *workstation* UNIX. Implementasi yang terakhir ini menjadi proses UNIX yang luas yang dikenal dengan GATE. OSPFv1 adalah sebuah protokol *routing* eksperimental dan tidak pernah digunakan. Pada tahun 1991, OSPFv2 diperkenalkan di RFC 1247 oleh John Moy. OSPFv2 menawarkan peningkatan teknis yang signifikan atas OSPFv1. Protokol ini tidak mengenal kelas. Oleh karena itu, ia mendukung VLSM dan CIDR.

Pada tahun 1998, spesifikasi OSPFv2 diperbarui di RFC 2328, yang tetap merupakan RFC saat ini untuk OSPF. Pada tahun 1999, OSPFv3 untuk IPv6

diterbitkan di RFC 2740. OSPF untuk IPv6, dibuat oleh John Moy, Rob Coltun, dan Dennis Ferguson, tidak hanya merupakan implementasi protokol baru untuk IPv6, namun juga merupakan penulisan ulang utama dari pengoperasian protokol. Pada tahun 2008, OSPFv3 diperbarui di RFC 5340 sebagai OSPF untuk IPv6. Protokol OSPF ini memiliki karakteristik, yaitu:

- Classless Protokol ini tidak mengenal kelas. Oleh karena itu, ia mendukung
   VLSM dan CIDR.
- Efisien Perubahan routing memicu pembaruan *routing* (tidak ada pembaruan berkala). Ini menggunakan algoritma SPF untuk memilih jalur terbaik.
- Konvergensi cepat Dengan cepat menyebarkan perubahan jaringan.
- Scalable Ini bekerja dengan baik dalam ukuran jaringan kecil dan besar.
   Router dapat dikelompokkan ke dalam area untuk mendukung sistem hirarkis.
   Secure Mendukung otentikasi *Message Digest* 5 (MD5). Bila diaktifkan, router OSPF hanya menerima *update routing* terenkripsi dari teman sebaya dengan kata kunci yang sama diulang sebelumnya.

Administrative Distance (AD) adalah kepercayaan (atau preferensi) dari sumber rute. OSPF memiliki jarak administratif default 110. Protokol OSPF mempunyai sebuah mekanisme untuk dapat menemukan router tetangganya dan dapat membuka hubungan. Mekanisme tersebut disebut dengan istilah Hello protocol. Dalam membentuk hubungan dengan tetangganya, protokol OSPF akan mengirimkan sebuah paket berukuran kecil secara periodik ke dalam jaringan atau ke sebuah perangkat yang terhubung langsung dengannya. Paket kecil tersebut dinamai dengan istilah hello packet. Pada kondisi standar, hello *packet* dikirimkan berkala setiap 10 detik sekali (dalam media *broadcast multiaccess*) dan 30 detik sekali dalam media *Point-to Point*. Hello *packet* berisikan informasi seputar pernak-pernik yang ada pada router pengirim. Hello *packet* pada umumnya dikirim dengan menggunakan *multicast address* untuk menuju ke semua router yang menjalankan OSPF (*IP multicast* 224.0.0.5). Semua router yang menjalankan OSPF pasti akan mendengarkan protokol hello ini dan juga akan mengirimkan hello *packet*-nya secara berkala. Cara kerja dari hello protokol dan pembentukan *neighbour* router terdiri dari beberapa jenis, tergantung dari jenis media di mana router OSPF berjalan.

OSPF memiliki 3 tabel di dalam router, yaitu:

- Routing table biasa juga disebut sebagai forwarding database. Database ini berisi lowest cost untuk mencapai router-router atau network-network lainnya. Setiap router mempunyai routing table yang berbeda-beda.
- 2. *Adjecency database*, *Database* ini berisi semua router tetangganya. Setiap router mempunyai *adjecency database* yang berbeda-beda.
- 3. *Topological database*, *Database* ini berisi seluruh informasi tentang router yang berada dalam satu *network*-nya atau areanya.

Kelebihan dari OSPF sebagai berikut

- Tidak menghasilkan routing loop
- Mendukung penggunaan beberapa metrik sekaligus
- Dapat menghasilkan banyak jalur ke sebuah tujuan
- Membagi jaringan yang besar mejadi beberapa area.
- Waktu yang diperlukan untuk konvergen lebih cepat

#### 3.8 Packet Tracer

Packet Tracer adalah simulator jaringan cross-platform yang dirancang oleh Cisco Systems untuk berjalan di Mac OS, Linux dan Microsoft Windows. Sebuah aplikasi Android serupa juga tersedia. Packet Tracer memungkinkan pengguna untuk membuat topologi jaringan simulasi dengan menyeret dan menjatuhkan router, switch dan berbagai jenis lain dari perangkat jaringan. Sebuah koneksi fisik antara perangkat diwakili oleh "kabel" *item. Packet Tracer* mendukung sebuah array dari simulasi protokol Application Layer, serta dasar routing dengan RIP, OSPF, EIGRP, BDP, dengan luasan yang dibutuhkan oleh arus CCNA kurikulum. Pada versi 5.3, Packet Tracer juga mendukung Border Gateway Protocol, meskipun, protokol ini tidak diajarkan dalam kurikulum CCNA.

Pada versi 6.2, *Packet Tracer* mendukung tertanam *web server* dengan *JavaScript* dan dukungan CSS. Baris perintah dapat digunakan untuk membuat sambungan *router-to-pc*. Versi 6.1.1 menambahkan dukungan untuk berbagai DHCP, EIGRP dan OSPF perintah, meningkatkan dukungan untuk kebijakan *Firewall Zona* Berbasis. Versi 6.0 menambahkan dukungan untuk iOS versi 15 dan *Hot Standby Routing Protocol*. Versi 7.0 menambahkan router 819OX, 829, 1240, *switch* IE 2000, *Microcontroller unit* (MCU), *Single Board Computer* (SBC), *Generic Thing, IoT HomeGateway, IoT Actuators*, dan Sensors.

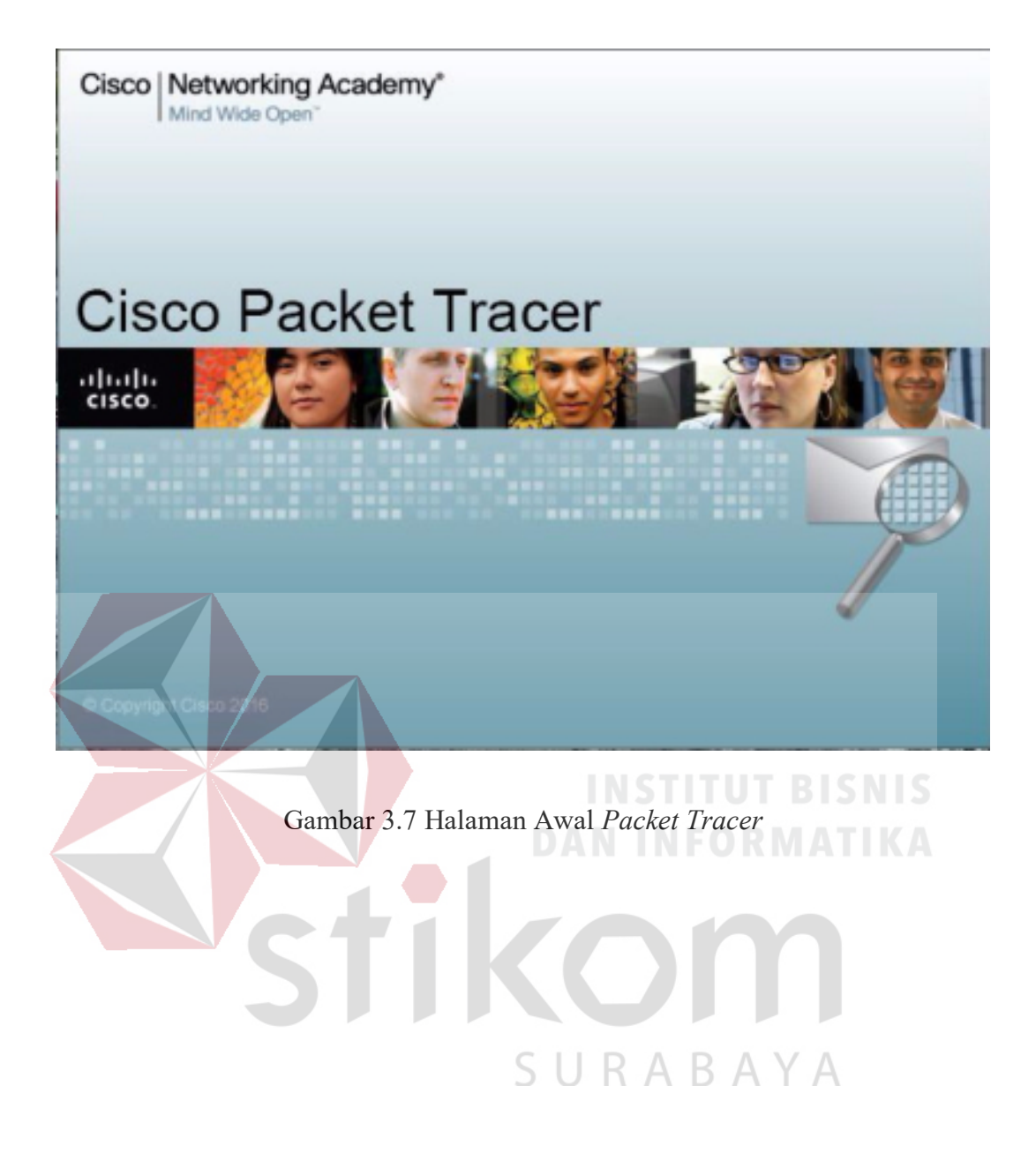

#### **BAB IV**

#### **DESKRIPSI PEKERJAAN**

Bab ini akan membahas tentang proses instalasi dan konfigurasi pada jaringan yang telah diterapkan. Untuk pembuatan topologi jaringan berdasarkan jarak kantor Unit Pelaksana Tugas (UPT) terdekat. Foto area kantor Dinas Perhubungan wilayah Jawa Timur beserta Unit Pelaksana Tugas (UPT) yang diambil dari *Google Maps* yang diberi tanda

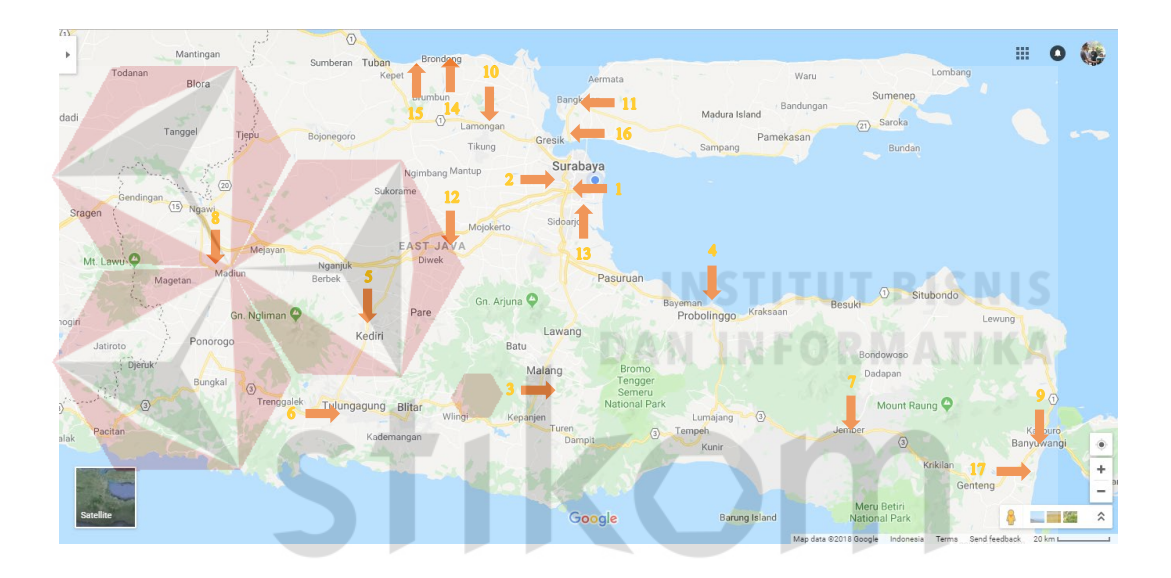

Gsmbar 4.1 Peta lokasi kantor Dinas Perhubungan Jawa Timur beserta UPT

Keterangan :

- 1. Dnas Perhuungan Provinsi Jawa Timur.
- 2. UPT LLAJ Surabaya
- 3. UPT LLAJ Malang
- 4. UPT LLAJ Probolinggo
- 5. UPT LLAJ Kediri
- 6. UPT LLAJ Tulungagung
- 7. UPT LLAJ Jember

- 8. UPT LLAJ Madiun
- 9. UPT LLAJ Banyuwangi
- 10. UPT LLAJ Lamongan
- 11. UPT LLAJ Bangkalan
- 12. UPT LLAJ Mojokerto
- 13. UPT Bandar Udara
- 14. UPT Pelabuhan Penyebrangan Paciran
- 15. UPT Pelabuhan Pengumpan Regional Lamongan
- 16. UPT Pelabuhan Pengumpan Regional Madura
- 17. UPT Pelabuhan Pengumpan Regional Banyuwangi

# 4.1 Perancangan Topologi Jaringan

Untuk membuat topologi dibutuhkan data *IP address* yang terhubung dengan jaringan serta data berupa daftar kantor dan upt yang berada di wilayah Dinas Perhubungan Provinsi Jawa Timur. Banyaknya kantor Dinas dan unit pelaksana tugas (UPT) yang akan dipakai sejumlah 17 kantor. Berikut daftar pengalamatan IP kantor dan UPT yang dipakai :

| Tabel 4.1 Pengal | lamatan Jaringan | di Kantor Dinas | Perhubungan | dan UPT |
|------------------|------------------|-----------------|-------------|---------|
| 0                | 8                |                 | 0           |         |

| Device             | Interface | IP Address    | Subnet Mask     |
|--------------------|-----------|---------------|-----------------|
| Dishub Prov. Jatim | Fa 0/0    | 192.168.1.254 | 255.255.255.0   |
|                    | Fa 0/1    | 10.10.10.254  | 255.255.255.0   |
|                    | Se 2/0    | 192.168.100.1 | 255.255.255.251 |
|                    | se 3/0    | 192.168.100.5 | 255.255.255.251 |

|                         | se 6/0 | 192.168.100.9  | 255.255.255.251 |
|-------------------------|--------|----------------|-----------------|
|                         | se 7/0 | 192.168.100.13 | 255.255.255.251 |
| UPT LLAJ Surabaya       | fa 0/0 | 192.168.2.254  | 255.255.155.0   |
|                         | se 2/0 | 192.168.100.2  | 255.255.255.251 |
|                         | se 3/0 | 192.168.100.17 | 255.255.255.251 |
|                         | se 6/0 | 192.168.100.21 | 255.255.255.251 |
| UPT LLAJ Malang         | fa 0/0 | 192.168.3.254  | 255.255.155.0   |
|                         | se 2/0 | 192.168.100.25 | 255.255.255.251 |
|                         | se 3/0 | 192.168.100.29 | 255.255.255.251 |
|                         | se 6/0 | 192.168.100.33 | 255.255.255.251 |
| UPT LLAJ<br>Probolinggo | fa 0/0 | 192.168.4.254  | 255.255.155.0   |
|                         | se 2/0 | 192.168.100.37 | 255.255.255.251 |
| C                       | se 3/0 | 192.168.100.41 | 255.255.255.251 |
|                         | se 6/0 | 192.168.100.89 | 255.255.255.251 |
| UPT LLAJ Kediri         | fa 0/0 | 192.168.5.254  | 255.255.155.0   |
|                         | Se 2/0 | 192.168.100.45 | 255.255.255.251 |
|                         | se 3/0 | 192.168.100.49 | 255.255.255.251 |
|                         | se 6/0 | 192.168.100.30 | 255.255.255.251 |
|                         | se 7/0 | 192.168.100.53 | 255.255.255.251 |
| UPT LLAJ<br>Tulungagung | fa 0/0 | 192.168.6.254  | 255.255.155.0   |
|                         | Se 2/0 | 192.168.100.50 | 255.255.255.251 |
|                         | 1      |                | 1               |

|                        | se 3/0 | 192.168.100.93   | 255.255.255.251 |
|------------------------|--------|------------------|-----------------|
| UPT LLAJ Jember        | fa 0/0 | 192.168.7.254    | 255.255.155.0   |
|                        | Se 2/0 | 192.168.100.42   | 255.255.255.251 |
|                        | se 3/0 | 192.168.100.57   | 255.255.255.251 |
|                        | se 6/0 | 192.168.100.34   | 255.255.255.251 |
|                        | se 7/0 | 192.168.100.97   | 255.255.255.251 |
| UPT LLAJ Madiun        | fa 0/0 | 192.168.8.254    | 255.255.155.0   |
|                        | Se 2/0 | 192.168.100.61   | 255.255.255.251 |
|                        | se 3/0 | 192.168.100.54   | 255.255.255.251 |
|                        | se 6/0 | 192.168.100.94   | 255.255.255.251 |
| UPT LLAJ<br>Banyuwangi | fa 0/0 | 192.168.9.254    | 255.255.155.0   |
|                        | Se 2/0 | 192.168.100.58   | 255.255.255.251 |
| C                      | se 3/0 | 192.168.100.65   | 255.255.255.251 |
|                        | se 6/0 | 192.168.100.90   | 255.255.255.251 |
| UPT LLAJ Lamongan      | fa 0/0 | 192,168,10,254 B | 255.255.155.0   |
|                        | se 2/0 | 192.168.100.10   | 255.255.255.251 |
|                        | se 3/0 | 192.168.100.69   | 255.255.255.251 |
|                        | se 6/0 | 192.168.100.73   | 255.255.255.251 |
| UPT LLAJ Bangkalan     | fa 0/0 | 192.168.11.254   | 255.255.155.0   |
|                        | Se 2/0 | 192.168.100.77   | 255.255.255.251 |
|                        | se 3/0 | 192.168.100.101  | 255.255.255.251 |
| UPT LLAJ Mojokerto     | fa 0/0 | 192.168.12.254   | 255.255.155.0   |

|                      | Se 2/0 | 192.168.100.14  | 255.255.255.251 |
|----------------------|--------|-----------------|-----------------|
|                      | se 3/0 | 192.168.100.46  | 255.255.255.251 |
|                      | se 6/0 | 192.168.100.62  | 255.255.255.251 |
|                      | se 7/0 | 192.168.100.74  | 255.255.255.251 |
| UPT Bandar Udara     | fa 0/0 | 192.168.13.254  | 255.255.155.0   |
|                      | Se 2/0 | 192.168.100.6   | 255.255.255.251 |
|                      | se 3/0 | 192.168.100.18  | 255.255.255.251 |
|                      | se 6/0 | 192.168.100.26  | 255.255.255.251 |
|                      | se 7/0 | 192.168.100.38  | 255.255.255.251 |
| UPT Pelabuhan        | fa 0/0 | 192.168.14.254  | 255.255.155.0   |
| Penyebrangan Paciran | Se 2/0 | 192.168.100.81  | 255.255.255.251 |
|                      | se 3/0 | 192.168.100.85  | 255.255.255.251 |
|                      | se 6/0 | 192.168.100.102 | 255.255.255.251 |
| UPT Pelabuhan        | fa 0/0 | 192.168.15.254  | 255.255.155.0   |
| Pegumpan Regional    | Se 2/0 | 192.168.100.70  | 255.255.255.251 |
| Lamongan             | se 3/0 | 192.168.100.82  | 255.255.255.251 |
| UPT Pelabuhan        | fa 0/0 | 192.168.16.254  | 255.255.155.0   |
| Pengumpan Regional   | se 2/0 | 192.168.100.22  | 255.255.255.251 |
| Madura               | se 3/0 | 192.168.100.78  | 255.255.255.251 |
|                      | se 6/0 | 192.168.100.86  | 255.255.255.251 |
|                      | fa 0/0 | 192.168.17.254  | 255.255.155.0   |
| Pengumpan Regional   | se 2/0 | 192.168.100.66  | 255.255.255.251 |
| Banyuwangi           | se 3/0 | 192.168.100.98  | 255.255.255.251 |
|                      |        | 1               |                 |

| Server | fa 0 | 10.10.10.10    | 255.255.255.0 |
|--------|------|----------------|---------------|
| PC 0   | fa 0 | 192.168.1.2    | 255.255.255.0 |
| PC 1   | fa 0 | 192.168.1.3    | 255.255.255.0 |
| PC 2   | fa 0 | 192.168.1.4    | 255.255.255.0 |
| PC 3   | fa 0 | 192.168.2.2    | 255.255.255.0 |
| PC 4   | fa 0 | 192.168.3.2    | 255.255.255.0 |
| PC 5   | fa 0 | 192.168.4.2    | 255.255.255.0 |
| PC 6   | fa 0 | 192.168.5.2    | 255.255.255.0 |
| PC 7   | fa 0 | 192.168.6.2    | 255.255.255.0 |
| PC 8   | fa 0 | 192.168.7.2    | 255.255.255.0 |
| PC 9   | fa 0 | 192.168.8.2    | 255.255.255.0 |
| PC 10  | fa 0 | 192.168.9.2    | 255.255.255.0 |
| PC 11  | fa 0 | 192.168.10.2   | 255.255.255.0 |
| PC 12  | fa 0 | 192.168.11.2   | 255.255.255.0 |
| PC 13  | fa 0 | 192.168.12.2   | 255.255.255.0 |
| PC 14  | fa 0 | 192.168.13.2 B | 255.255.255.0 |
| PC 15  | fa 0 | 192.168.14.2   | 255.255.255.0 |
| PC 16  | fa 0 | 192.168.15.2   | 255.255.255.0 |
| PC 17  | fa 0 | 192.168.16.2   | 255.255.255.0 |
| PC 18  | fa 0 | 192.168.17.2   | 255.255.255.0 |

Dari tabel tersebut dapat digunakan sebagai acuan dalam pembuatan topologi.

1. Buka *software Cisco Packet Tracer* yang telah di *install*, maka akan muncul tampilan *workspace* seperti gambar.

|   | Real Cisco Packet Tracer Ir | nstructor             |                     |                                                 |                       |                   |
|---|-----------------------------|-----------------------|---------------------|-------------------------------------------------|-----------------------|-------------------|
|   | File Edit Options V         | iew Tools Extension   | s Help              |                                                 |                       |                   |
|   |                             |                       | New Cluster         | Maye Object                                     | Set Tiled Background  | U ?               |
|   |                             | [KOU]                 | New Cluster         | Hove Object                                     |                       |                   |
|   |                             |                       |                     |                                                 |                       |                   |
|   |                             |                       |                     |                                                 |                       |                   |
|   | <<br>Time: 00:01:39 F       | Power Cycle Devices   | Fast Forward Time   | INSTI                                           | T <u>UT BISN</u>      | Realtime          |
|   | Routers                     | <b>&gt;</b> 1841 1941 | 2620XM 2621XM       | Scenario 0     New Delete Toggle PDUList Window | Fire Last Status S    | ource Destination |
|   |                             | Device to Dra         | g and Drop to the W |                                                 | <                     | >                 |
|   |                             |                       | Gambar 4.2 T        | ampilan Awal                                    | 1                     |                   |
| 2 | 2. Pilih <i>device</i>      | e yang akan           | digunakan           | URAE                                            | ЗАҮА                  | _                 |
|   |                             | Routers               | 1841 [1941] [26     | 20XM 2621XM 2811 29<br>1841                     | 01 2311 159 Generic 0 | >                 |

Gambar 4.3 Tampilan Pilihan Device

 Berikut ini adalah perancangan topologi untuk kantor dinas dan upt perhubungan provinsi jawa timur

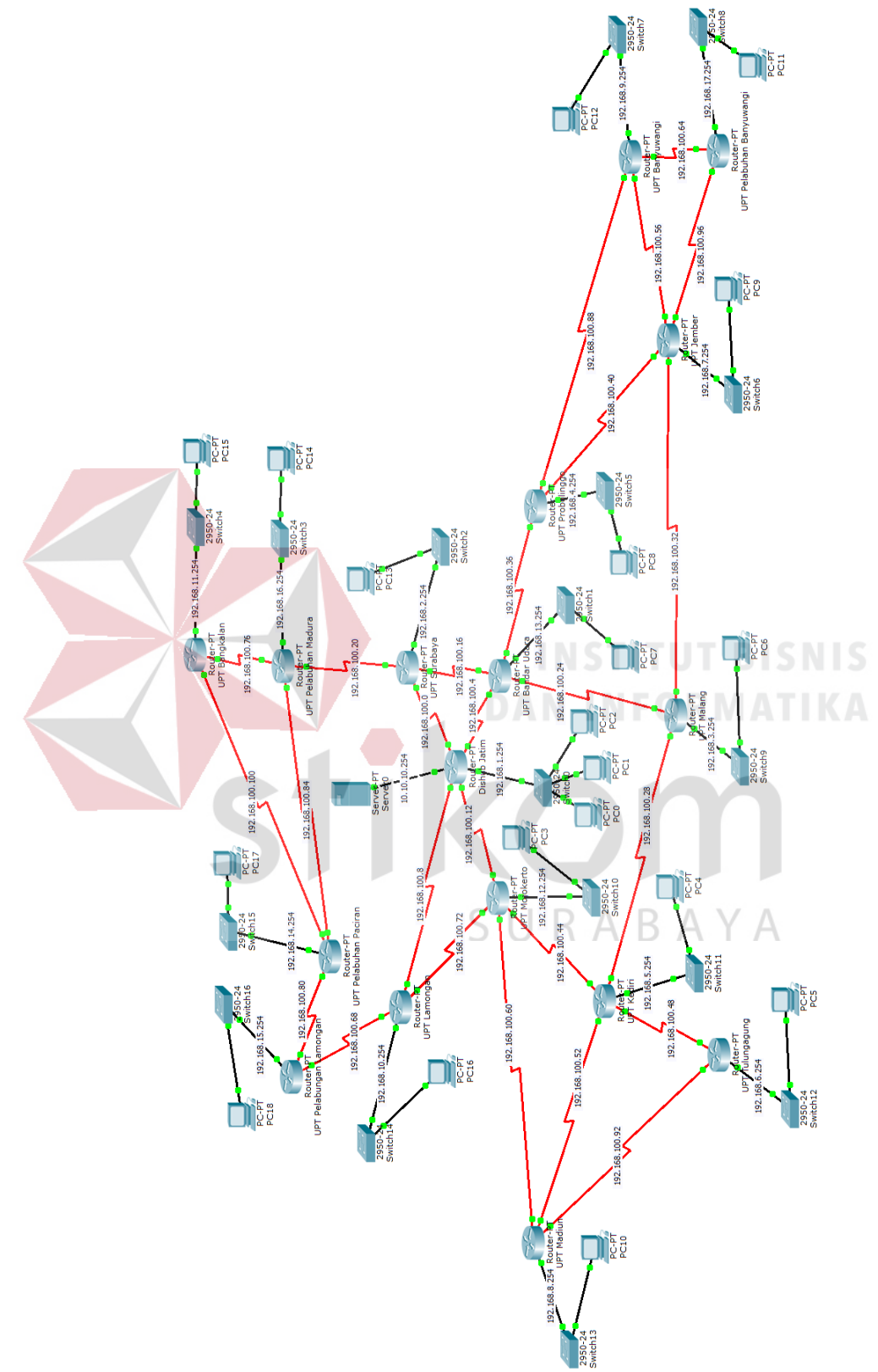

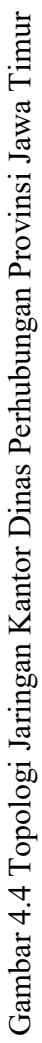

Komponen diatas terdiri dari 17 router 2621 XM, 17 *Switch Catalyst* 2960, dan 19 PC dari masing – masing kantor dan upt Dinas Perhubungan provinsi Jawa Timur. Serta menggunakan kabel jenis *FastEthernet*.

#### 4.2 Konfigurasi Router

Sebelum melakukan konfigurasi, pilih Router yang akan digunakan dengan cara men-Drag *icon device* tersebut ke *workspace*.

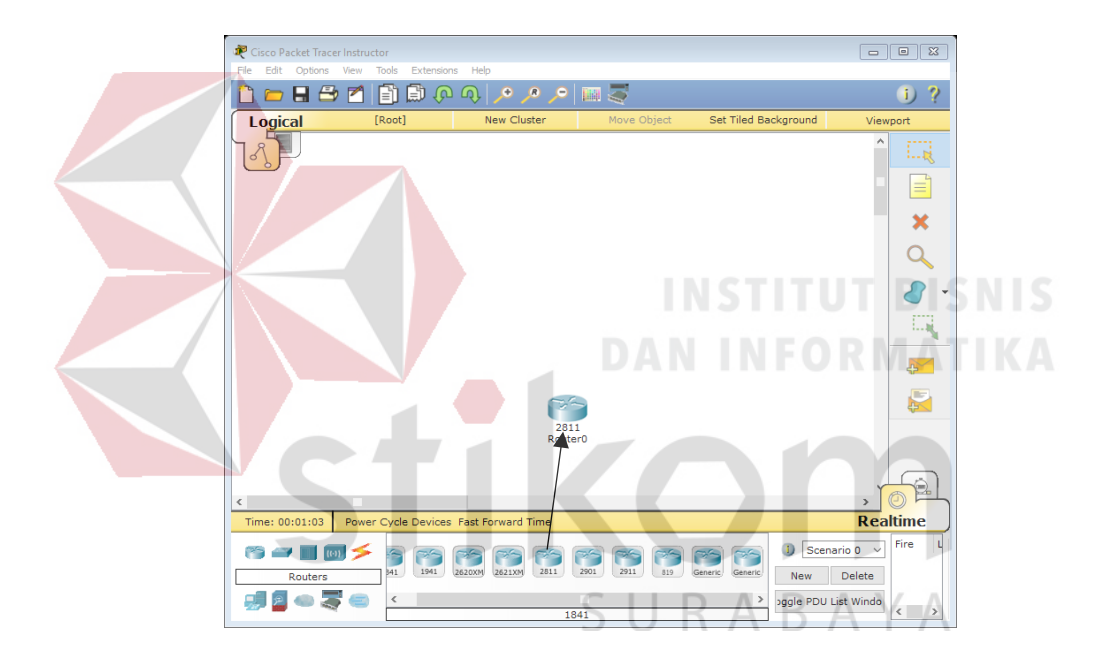

Gambar 4.5 Cara Memasukan Device ke Workspace

Supaya Router mampu tersambung ke beberapa kantor dinas perhubungan dan upt, memerlukan *hardware* tambahan berupa 2 *port Fast-Ethernet* karena secara standar belum terpasang. Caranya klik router 1 kali kemudian pilih tab *Physical*. Kemudian matikan Router dengan cara klik tombol *power* disebelah kanan Router.

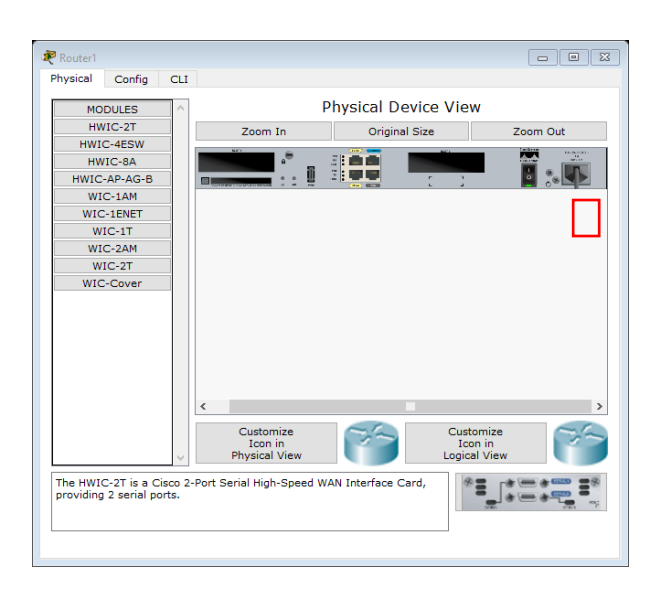

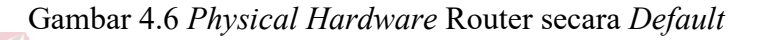

Kemudian tambahkan hardware port Fast-Ethernet caranya pilih modul NM-2FE2W kemudian drag ke slot yang kosong di sebelah kiri (lakukan pada semua

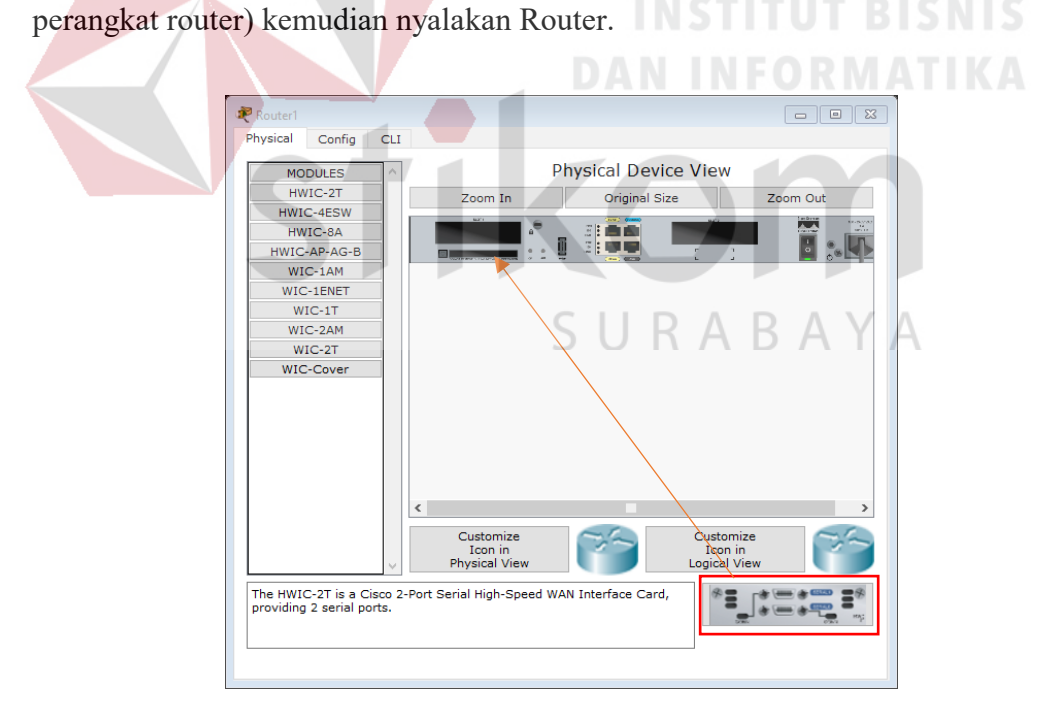

Gambar 4.7 Menambahkan Hardware Fast-Ethernet ke Router

Kemudian klik 1 kali Router *Device* kemudian pilih tab *CLI (Command Line Interface)* untuk memulai konfigurasi router tersebut.

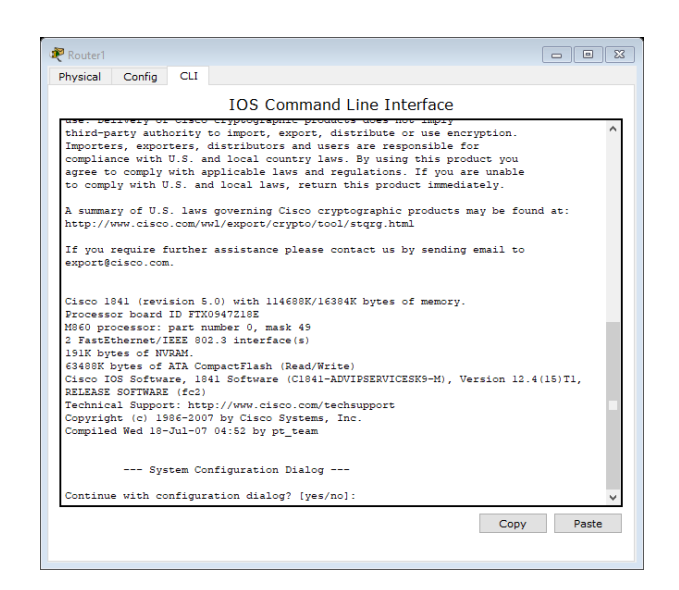

| Gambar 4.8 Tab <i>CLI</i> pada Cisco Packet Tracer                   |         |
|----------------------------------------------------------------------|---------|
| Pada awal mengatur router terdapat sebuah pertanyaan "Continu        | e with  |
| configuration dialog? [yes/no]" maka isikan jawaban No dan Enter unt | uk bisa |
| melanjutkan pengaturan router.                                       |         |
| DAN INFORMATIK                                                       |         |
| System Configuration Dialog                                          |         |
| Continue with configuration dialog? [yes/no]: no                     |         |
| Press RETURN to get started!                                         |         |
| Router> V                                                            |         |
| ς μ β α β α γ α                                                      |         |

Gambar 4.9 Dialog Awal Pengaturan Router

Pada perintah "Router> " maka ini masih masuk tingkatan *User exec Mode* untuk bisa mengkonfigurasi secara penuh, ketikkan perintah "*enable*", maka perintahnya seperti "*Router> enable*". Setelah itu masuk ke *Global Configuration*, dengan mengetik Router#configure *terminal* maka akan masuk ke *Global Configuration* menjadi Router(*config*)#.

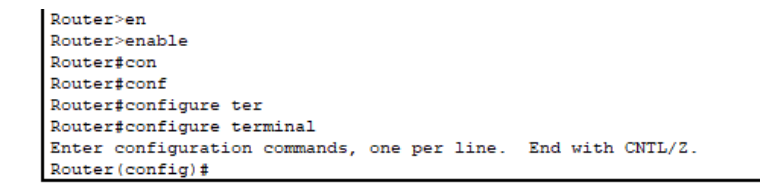

Gambar 4.10 Cara masuk ke Priviledge Mode pada User Mode

#### 4.2.1 Konfigurasi Router DishubJatim

Berikut adalah perintah yang digunakan untuk konfigurasi pada Router Kantor Dinas Perhubungan Porvinsi Jawa Timur agar dapat saling terkoneksi dengan *device* lainnya.

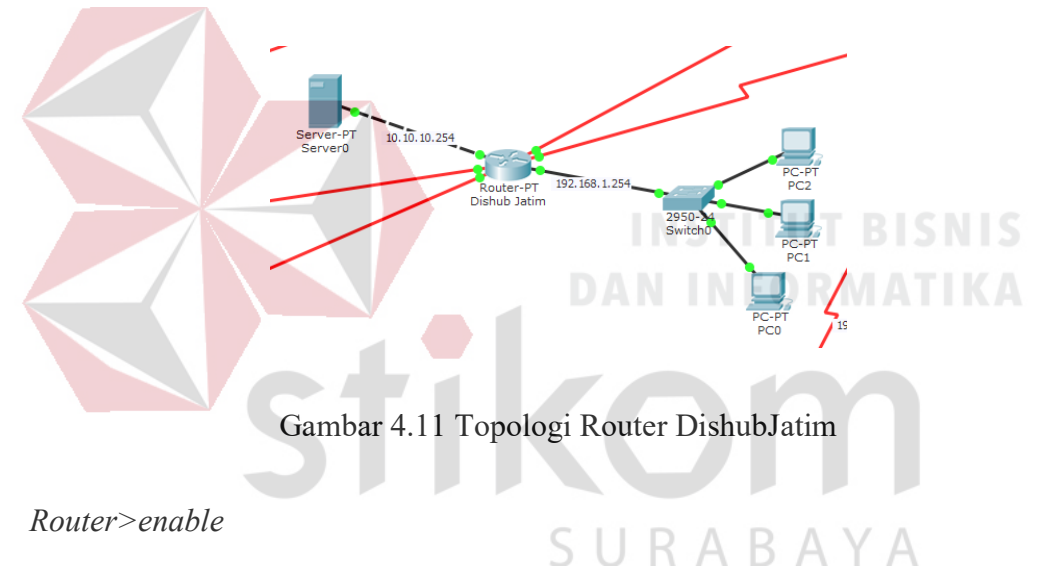

#### *Router*#*configure terminal*

- Memberi nama *host* pada router dengan nama DishubJatim supaya tidak menyebabkan kebingungan saat melakukan konfigurasi.

*Router(config)*#hostname DishubJatim

 Memasukkan alamat IP pada *port* yang dipakai, *subnet mask, bandwidth*, dan menyalakan *port*. Untuk *bandwidth* yang dipakai pada router kantor Dinas Perhubungan Provinsi Jawa Timur sebanyak 3000 Kb.

*DishubJatim(config)*#*interface fastEthernet 0/0* 

DishubJatim(config-if)#bandwidth 3000 DishubJatim(config-if)#no shutdown DishubJatim(config-if)#exit DishubJatim(config)#interface fastEthernet 0/1 DishubJatim(config-if)#ip address 10.10.10.254 255.255.255.0 DishubJatim(config-if)#bandwidth 3000 DishubJatim(config-if)#no shutdown DishubJatim(config-if)#exit DishubJatim(config)#interface serial 2/0 DishubJatim(config-if)#ip address 192.168.100.1 255.255.255.251 DishubJatim(config-if)#bandwidth 3000 DishubJatim(config-if)#no shutdown DishubJatim(config-if)#exit DishubJatim(config)#interface serial 3/0 DishubJatim(config-if)#ip address 192.168.100.5 255.255.255.251 DishubJatim(config-if)#bandwidth 3000 DishubJatim(config-if)#no shutdown DishubJatim(config-if)#exit DishubJatim(config)#interface serial 6/0 DishubJatim(config-if)#ip address 192.168.100.9 255.255.255.251 DishubJatim(config-if)#bandwidth 3000 DishubJatim(config-if)#no shutdown DishubJatim(config-if)#exit

DishubJatim(config-if)#ip address 192.168.1.254 255.255.255.0

DishubJatim(config)#interface serial 7/0 DishubJatim(config-if)#ip address 192.168.100.13 255.255.255.251 DishubJatim(config-if)#bandwidth 3000 DishubJatim(config-if)#no shutdown DishubJatim(config-if)#exit

 Melakukan proses *routing* OSPF dengan cara memasukan alamat jaringan pada masing – masing *port* yang dipakai. Dalam hal ini *area* yang digunakan dibuat satu *area* yang sama, yaitu *area 1*. Untuk perhitungan *wildcard-mask* yaitu dengan cara :

255.255.255.255 - 255.255.255.0 = 0.0.0.255255.255.255.255 - 255.255.255.251 = 0.0.0.4

DishubJatim(config)#router ospf 1 DishubJatim(config-router)#network 192.168.1.0 0.0.0.255 area 1 DishubJatim(config-router)#network 10.10.10.0 0.0.0.255 area 1 DishubJatim(config-router)#network 192.168.100.0 0.0.0.255 area 1 DishubJatim(config-router)#network 192.168.100.4 0.0.0.255 area 1 DishubJatim(config-router)#network 192.168.100.8 0.0.0.255 area 1 DishubJatim(config-router)#network 192.168.100.12 0.0.0.255 area 1 DishubJatim(config-router)#network 192.168.100.12 0.0.0.255 area 1

#### 4.2.2 Konfigurasi Router UPTSby

Berikut adalah perintah yang digunakan untuk konfigurasi pada Router Kantor Dinas UPT LLAJ Surabaya agar dapat saling terkoneksi dengan *device* lainnya.

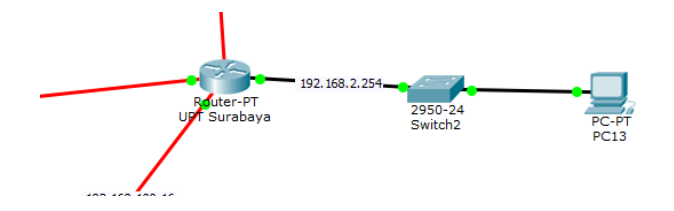

Gambar 4.12 Topologi Router UPTSby

#### Router>enable

*Router*#*configure terminal* 

- Memberi nama *host* pada router dengan nama UPTSby supaya tidak menyebabkan kebingungan saat melakukan konfigurasi.

Router(config)#hostname UPTSby

Memasukkan alamat IP pada *port* yang dipakai, *subnet mask, bandwidth*, dan menyalakan *port*. Untuk *bandwidth* yang dipakai pada router kantor Dinas UPT

SURABAYA

LLAJ Surabaya sebanyak 3000 Kb.

UPTSby(config)#interface fastEthernet 0/0

*UPTSby(config-if)#ip address 192.168.2.254 255.255.255.0* 

UPTSby(config-if)#bandwidth 3000

UPTSby(config-if)#no shutdown

UPTSby(config-if)#exit

UPTSby(config)#interface serial 2/0

UPTSby(config-if)#ip address 192.168.100.2 255.255.255.251

UPTSby(config-if)#bandwidth 3000

UPTSby(config-if)#no shutdown

UPTSby(config-if)#exit

UPTSby(config)#interface serial 3/0 UPTSby(config-if)#ip address 192.168.100.17 255.255.255.251 UPTSby(config-if)#bandwidth 3000

UPTSby(config-if)#no shutdown

UPTSby(config-if)#exit

UPTSby(config)#interface serial 6/0

UPTSby(config-if)#ip address 192.168.100.21 255.255.255.251

UPTSby(config-if)#bandwidth 3000

UPTSby(config-if)#no shutdown

UPTSby(config-if)#exit

Melakukan proses *routing* OSPF dengan cara memasukan alamat jaringan pada masing – masing *port* yang dipakai. Dalam hal ini *area* yang digunakan dibuat satu *area* yang sama, yaitu *area 1*. Untuk perhitungan *wildcard-mask* yaitu dengan cara :

255.255.255 - 255.255.255.0 = 0.0.0.255

255.255.255.255 - 255.255.255.251 = 0.0.0.4

UPTSby(config)#router ospf 1

UPTSby(config-router)#network 192.168.2.0 0.0.0.255 area 1 A UPTSby(config-router)#network 192.168.100.0 0.0.0.255 area 1 UPTSby(config-router)#network 192.168.100.16 0.0.0.255 area 1 UPTSby(config-router)#network 192.168.100.20 0.0.0.255 area 1 UPTSby(config-router)#network 192.168.100.20 0.0.0.255 area 1

#### 4.2.3 Konfigurasi Router UPTMlg

Berikut adalah perintah yang digunakan untuk konfigurasi pada Router Kantor Dinas UPT LLAJ Malang agar dapat saling terkoneksi dengan *device* lainnya.

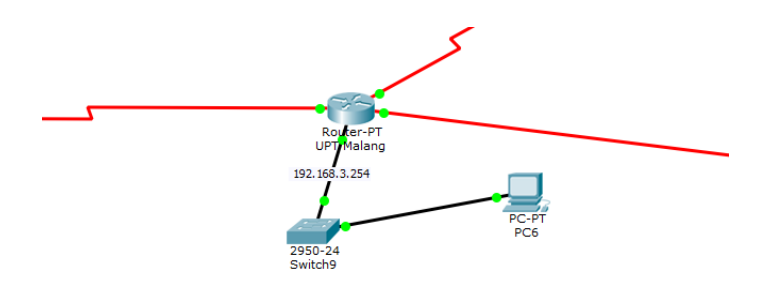

Gambar 4.13 Topologi Router UPTMlg

*Router>enable* 

Router#configure terminal

# INSTITUT BISNIS

- Memberi nama *host* pada router dengan nama UPTMlg supaya tidak menyebabkan kebingungan saat melakukan konfigurasi.

Router(config)#hostname UPTMlg

- Memasukkan alamat IP pada *port* yang dipakai, *subnet mask*, *bandwidth*, dan menyalakan *port*. Untuk *bandwidth* yang dipakai pada router kantor Dinas UPT

LLAJ Malang sebanyak 3000 Kb.

UPTMlg(config)#interface fastEthernet 0/0

UPTMlg(config-if)#ip address 192.168.3.254 255.255.255.0

UPTMlg(config-if)#bandwidth 3000

UPTMlg(config-if)#no shutdown

UPTMlg(config-if)#exit

UPTMlg(config)#interface serial 2/0

UPTMlg(config-if)#ip address 192.168.100.25 255.255.255.251

UPTMlg(config-if)#bandwidth 3000

UPTMlg(config-if)#no shutdown

UPTMlg(config-if)#exit

*UPTMlg(config)*#interface serial 3/0

UPTMlg(config-if)#ip address 192.168.100.29 255.255.255.251

UPTMlg(config-if)#bandwidth 3000

UPTMlg(config-if)#no shutdown

UPTMlg(config-if)#exit

UPTMlg(config)#interface serial 6/0 UPTMlg(config-if)#ip address 192.168.100.33 255.255.255.251 UPTMlg(config-if)#bandwidth 3000 UPTMlg(config-if)#no shutdown UPTMlg(config-if)#exit

Melakukan proses *routing* OSPF dengan cara memasukan alamat jaringan pada masing – masing *port* yang dipakai. Dalam hal ini *area* yang digunakan dibuat satu *area* yang sama, yaitu *area* 1. Untuk perhitungan *wildcard-mask* yaitu dengan cara :

255.255.255.255 - 255.255.255.0 = 0.0.0.255

255.255.255.255 - 255.255.255.251 = 0.0.0.4

UPTMlg(config)#router ospf 1

*UPTMlg(config-router)*#network 192.168.3.0 0.0.0.255 area 1

UPTMlg(config-router)#network 192.168.100.24 0.0.0.255 area 1

UPTMlg(config-router)#network 192.168.100.28 0.0.0.255 area 1 UPTMlg(config-router)#network 192.168.100.32 0.0.0.255 area 1 UPTMlg(config-router)#exit

#### 4.2.4 Konfigurasi Router UPTPbg

Berikut adalah perintah yang digunakan untuk konfigurasi pada Router Kantor Dinas UPT LLAJ Probolinggo agar dapat saling terkoneksi dengan *device* lainnya.

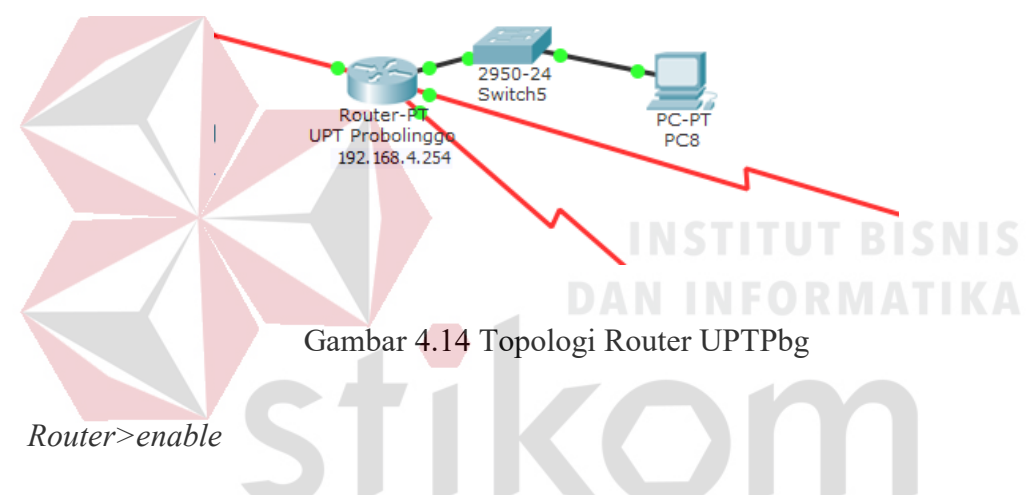

Router#configure terminal

- Memberi nama *host* pada router dengan nama UPTPbg supaya tidak menyebabkan kebingungan saat melakukan konfigurasi.

*Router(config)*#hostname UPTPbg

 Memasukkan alamat IP pada *port* yang dipakai, *subnet mask*, *bandwidth*, dan menyalakan *port*. Untuk *bandwidth* yang dipakai pada router kantor Dinas UPT LLAJ Probolinggo sebanyak 3000 Kb.

UPTPbg(config)#interface fastEthernet 0/0

UPTPbg(config-if)#ip address 192.168.4.254 255.255.255.0

UPTPbg(config-if)#bandwidth 3000

UPTPbg(config-if)#no shutdown

*UPTPbg(config-if)*#*exit* 

UPTPbg(config)#interface serial 2/0

UPTPbg(config-if)#ip address 192.168.100.37 255.255.255.251

UPTPbg(config-if)#bandwidth 3000

UPTPbg(config-if)#no shutdown

UPTPbg(config-if)#exit

UPTPbg(config)#interface serial 3/0

UPTPbg(config-if)#ip address 192.168.100.41 255.255.255.251

UPTPbg(config-if)#bandwidth 3000

UPTPbg(config-if)#no shutdown

UPTPbg(config-if)#exit

UPTPbg(config)#interface serial 6/0 UPTPbg(config-if)#ip address 192.168.100.89 255.255.255.251 UPTPbg(config-if)#bandwidth 3000 UPTPbg(config-if)#no shutdown SURABAYA UPTPbg(config-if)#exit

 Melakukan proses *routing* OSPF dengan cara memasukan alamat jaringan pada masing – masing *port* yang dipakai. Dalam hal ini *area* yang digunakan dibuat satu *area* yang sama, yaitu *area 1*. Untuk perhitungan *wildcard-mask* yaitu dengan cara :

255.255.255.255 - 255.255.255.0 = 0.0.0.255255.255.255.255 - 255.255.255.251 = 0.0.0.4

UPTPbg(config)#router ospf 1

UPTPbg(config-router)#network 192.168.4.0 0.0.0.255 area 1 UPTPbg(config-router)#network 192.168.100.36 0.0.0.255 area 1 UPTPbg(config-router)#network 192.168.100.40 0.0.0.255 area 1 UPTPbg(config-router)#network 192.168.100.88 0.0.0.255 area 1 UPTPbg(config-router)#network 192.168.100.88 0.0.0.255 area 1

# 4.2.5 Konfigurasi Router UPTKdr

Berikut adalah perintah yang digunakan untuk konfigurasi pada Router Kantor Dinas UPT LLAJ Kediri agar dapat saling terkoneksi dengan *device* lainnya.

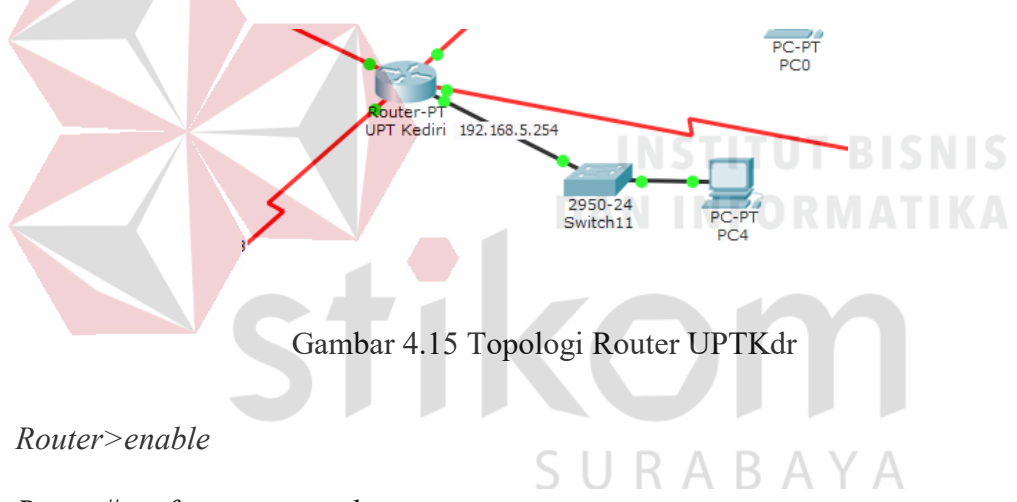

#### *Router*#*configure terminal*

- Memberi nama *host* pada router dengan nama UPTKdr supaya tidak menyebabkan kebingungan saat melakukan konfigurasi.

Router(config)#hostname UPTKdr

- Memasukkan alamat IP pada *port* yang dipakai, *subnet mask, bandwidth*, dan menyalakan *port*. Untuk *bandwidth* yang dipakai pada router kantor Dinas UPT

LLAJ Kediri sebanyak 3000 Kb.

UPTKdr(config)#interface fastEthernet 0/0

UPTKdr(config-if)#ip address 192.168.5.254 255.255.255.0

UPTKdr(config-if)#bandwidth 3000

UPTKdr(config-if)#no shutdown

UPTKdr(config-if)#exit

UPTKdr(config)#interface serial 2/0

UPTKdr(config-if)#ip address 192.168.100.45 255.255.255.251

UPTKdr(config-if)#bandwidth 3000

UPTKdr(config-if)#no shutdown

UPTKdr(config-if)#exit

UPTKdr(config)#interface serial 3/0

UPTKdr(config-if)#ip address 192.168.100.49 255.255.255.251

UPTKdr(config-if)#bandwidth 3000

UPTKdr(config-if)#no shutdown

UPTKdr(config-if)#exit

UPTKdr(config)#interface serial 6/0

UPTKdr(config-if)#ip address 192.168.100.30 255.255.255.251

UPTKdr(config-if)#bandwidth 3000

UPTKdr(config-if)#no shutdown

*UPTKdr(config-if)*#*exit* 

UPTKdr(config)#interface serial 7/0

UPTKdr(config-if)#ip address 192.168.100.53 255.255.255.251

UPTKdr(config-if)#bandwidth 3000

UPTKdr(config-if)#no shutdown

 Melakukan proses *routing* OSPF dengan cara memasukan alamat jaringan pada masing – masing *port* yang dipakai. Dalam hal ini *area* yang digunakan dibuat satu *area* yang sama, yaitu *area 1*. Untuk perhitungan *wildcard-mask* yaitu dengan cara :

255.255.255.255 - 255.255.255.0 = 0.0.0.255

255.255.255.255 - 255.255.255.251 = 0.0.0.4

UPTKdr(config)#router ospf 1

UPTKdr(config-router)#network 192.168.5.0 0.0.0.255 area 1 UPTKdr(config-router)#network 192.168.100.45 0.0.0.255 area 1 UPTKdr(config-router)#network 192.168.100.49 0.0.0.255 area 1 UPTKdr(config-router)#network 192.168.100.30 0.0.0.255 area 1 UPTKdr(config-router)#network 192.168.100.53 0.0.0.255 area 1 UPTKdr(config-router)#network 192.168.100.53 0.0.0.255 area 1

# 4.2.6 Konfigurasi Router UPTTlg

Berikut adalah perintah yang digunakan untuk konfigurasi pada Router Kantor Dinas UPT LLAJ Tulungagung agar dapat saling terkoneksi dengan *device* lainnya.

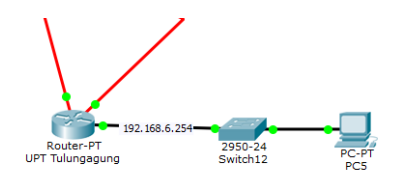

Gambar 4.16 Topologi Router UPTTlg

#### *Router>enable*

#### *Router*#*configure terminal*

- Memberi nama *host* pada router dengan nama UPTTlg supaya tidak menyebabkan kebingungan saat melakukan konfigurasi.

*Router(config)*#hostname UPTTlg

- Memasukkan alamat IP pada *port* yang dipakai, *subnet mask*, *bandwidth*, dan menyalakan *port*. Untuk *bandwidth* yang dipakai pada router kantor Dinas UPT

SURABAYA

LLAJ Tulungagung sebanyak 3000 Kb.

UPTTlg(config)#interface fastEthernet 0/0

*UPTTlg(config-if)*#*ip address 192.168.6.254 255.255.255.0* 

UPTTlg(config-if)#bandwidth 3000

UPTTlg(config-if)#no shutdown

UPTTlg(config-if)#exit

UPTTlg(config)#interface serial 2/0

UPTTlg(config-if)#ip address 192.168.100.50 255.255.255.251

UPTTlg(config-if)#bandwidth 3000

UPTTlg(config-if)#no shutdown

UPTTlg(config-if)#exit

UPTTlg(config)#interface serial 3/0

UPTTlg(config-if)#ip address 192.168.100.93 255.255.255.251

UPTTlg(config-if)#bandwidth 3000

UPTTlg(config-if)#no shutdown

UPTTlg(config-if)#exit

 Melakukan proses *routing* OSPF dengan cara memasukan alamat jaringan pada masing – masing *port* yang dipakai. Dalam hal ini *area* yang digunakan dibuat satu *area* yang sama, yaitu *area 1*. Untuk perhitungan *wildcard-mask* yaitu dengan cara :

255.255.255.255 - 255.255.255.0 = 0.0.0.255

255.255.255.255 - 255.255.255.251 = 0.0.0.4

UPTTlg(config)#router ospf 1

UPTTlg(config-router)#network 192.168.6.0 0.0.0.255 area 1 UPTTlg(config-router)#network 192.168.100.48 0.0.0.255 area 1 UPTTlg(config-router)#network 192.168.100.92 0.0.0.255 area 1 UPTTlg(config-router)#exit

# 4.2.7 Konfigurasi Router UPTJbr

# AN INFORMATIKA

Berikut adalah perintah yang digunakan untuk konfigurasi pada Router Kantor Dinas UPT LLAJ Jember agar dapat saling terkoneksi dengan *device* lainnya.

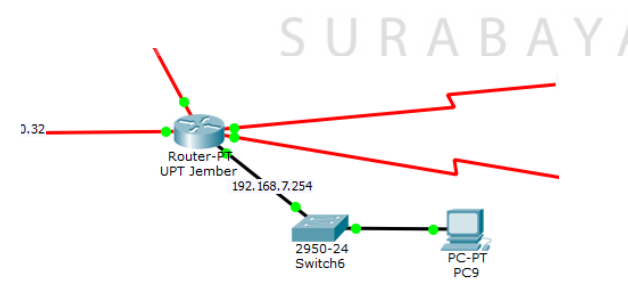

Gambar 4.17 Topologi Router UPTJbr

*Router>enable* 

*Router*#*configure terminal* 

- Memberi nama *host* pada router dengan nama UPTJbr supaya tidak menyebabkan kebingungan saat melakukan konfigurasi.

Router(config)#hostname UPTJbr

- Memasukkan alamat IP pada *port* yang dipakai, *subnet mask, bandwidth*, dan menyalakan *port*. Untuk *bandwidth* yang dipakai pada router kantor Dinas UPT

LLAJ Jember sebanyak 3000 Kb.

UPTJbr(config)#interface fastEthernet 0/0

UPTJbr(config-if)#ip address 192.168.7.254 255.255.255.0

UPTJbr(config-if)#bandwidth 3000

UPTJbr(config-if)#no shutdown

UPTJbr(config-if)#exit

UPTJbr(config)#interface serial 2/0

UPTJbr(config-if)#ip address 192.168.100.42 255.255.255.251

SURABAYA

UPTJbr(config-if)#bandwidth 3000

UPTJbr(config-if)#no shutdown

UPTJbr(config-if)#exit

*UPTJbr(config)*#*interface serial 3/0* 

UPTJbr(config-if)#ip address 192.168.100.57 255.255.255.251

UPTJbr(config-if)#bandwidth 3000

UPTJbr(config-if)#no shutdown

UPTJbr(config-if)#exit

UPTJbr(config)#interface serial 6/0

UPTJbr(config-if)#ip address 192.168.100.34 255.255.255.251

UPTJbr(config-if)#bandwidth 3000

UPTJbr(config-if)#no shutdown

UPTJbr(config-if)#exit

UPTJbr(config)#interface serial 7/0

UPTJbr(config-if)#ip address 192.168.100.97 255.255.255.251

UPTJbr(config-if)#bandwidth 3000

UPTJbr(config-if)#no shutdown

UPTJbr(config-if)#exit

Melakukan proses *routing* OSPF dengan cara memasukan alamat jaringan pada
 masing – masing *port* yang dipakai. Dalam hal ini *area* yang digunakan dibuat
 satu *area* yang sama, yaitu *area* 1. Untuk perhitungan *wildcard-mask* yaitu
 dengan cara :

255.255.255.255 - 255.255.255.0 = 0.0.0.255 255.255.255.255 - 255.255.255.251 = 0.0.0.4

UPTJbr(config)#router ospf 1

UPTJbr(config-router)#network 192.168.7.0 0.0.0.255 area 1 UPTJbr(config-router)#network 192.168.100.40 0.0.0.255 area 1 UPTJbr(config-router)#network 192.168.100.56 0.0.0.255 area 1 UPTJbr(config-router)#network 192.168.100.32 0.0.0.255 area 1 UPTJbr(config-router)#network 192.168.100.96 0.0.0.255 area 1 UPTJbr(config-router)#network 192.168.100.96 0.0.0.255 area 1

#### 4.2.8 Konfigurasi Router UPTMdn

Berikut adalah perintah yang digunakan untuk konfigurasi pada Router Kantor Dinas UPT LLAJ Madiun agar dapat saling terkoneksi dengan *device* lainnya.

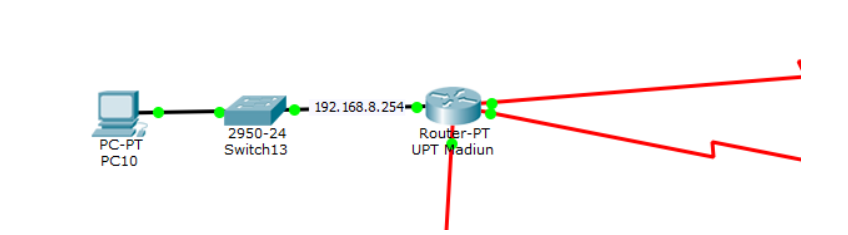

Gambar 4.18 Topologi Router UPTMdn

*Router>enable* 

Ro<mark>uter#config</mark>ure terminal

- Memberi nama *host* pada router dengan nama UPTMdn supaya tidak menyebabkan kebingungan saat melakukan konfigurasi.

Router(config)#hostname UPTMdn

- Memasukkan alamat IP pada *port* yang dipakai, *subnet mask*, *bandwidth*, dan menyalakan *port*. Untuk *bandwidth* yang dipakai pada router kantor Dinas UPT

LLAJ Madiun sebanyak 3000 Kb.

UPTMdn(config)#interface fastEthernet 0/0

UPTMdn(config-if)#ip address 192.168.8.254 255.255.255.0

UPTMdn(config-if)#bandwidth 3000

UPTMdn(config-if)#no shutdown

UPTMdn(config-if)#exit

UPTMdn(config)#interface serial 2/0

UPTMdn(config-if)#ip address 192.168.100.61 255.255.255.251
UPTMdn(config-if)#bandwidth 3000

*UPTMdn(config-if)*#no shutdown

UPTMdn(config-if)#exit

UPTMdn(config)#interface serial 3/0

UPTMdn(config-if)#ip address 192.168.100.54 255.255.255.251

UPTMdn(config-if)#bandwidth 3000

*UPTMdn(config-if)*#no shutdown

UPTMdn(config-if)#exit

UPTMdn(config)#interface serial 6/0 UPTMdn(config-if)#ip address 192.168.100.94 255.255.255.251 UPTMdn(config-if)#bandwidth 3000 UPTMdn(config-if)#no shutdown UPTMdn(config-if)#exit

 Melakukan proses *routing* OSPF dengan cara memasukan alamat jaringan pada masing – masing *port* yang dipakai. Dalam hal ini *area* yang digunakan dibuat satu *area* yang sama, yaitu *area 1*. Untuk perhitungan *wildcard-mask* yaitu dengan cara :

255.255.255.255 - 255.255.255.0 = 0.0.0.255

255.255.255.255 - 255.255.255.251 = 0.0.0.4

UPTJbr(config)#router ospf 1

UPTJbr(config-router)#network 192.168.8.0 0.0.0.255 area 1 UPTJbr(config-router)#network 192.168.100.60 0.0.0.255 area 1

*UPTJbr(config-router)*#network 192.168.100.52 0.0.0.255 area 1

UPTJbr(config-router)#network 192.168.100.92 0.0.0.255 area 1 UPTJbr(config-router)#exit

### 4.2.9 Konfigurasi Router UPTBwi

Berikut adalah perintah yang digunakan untuk konfigurasi pada Router Kantor Dinas UPT LLAJ Banyuwangi agar dapat saling terkoneksi dengan *device* lainnya.

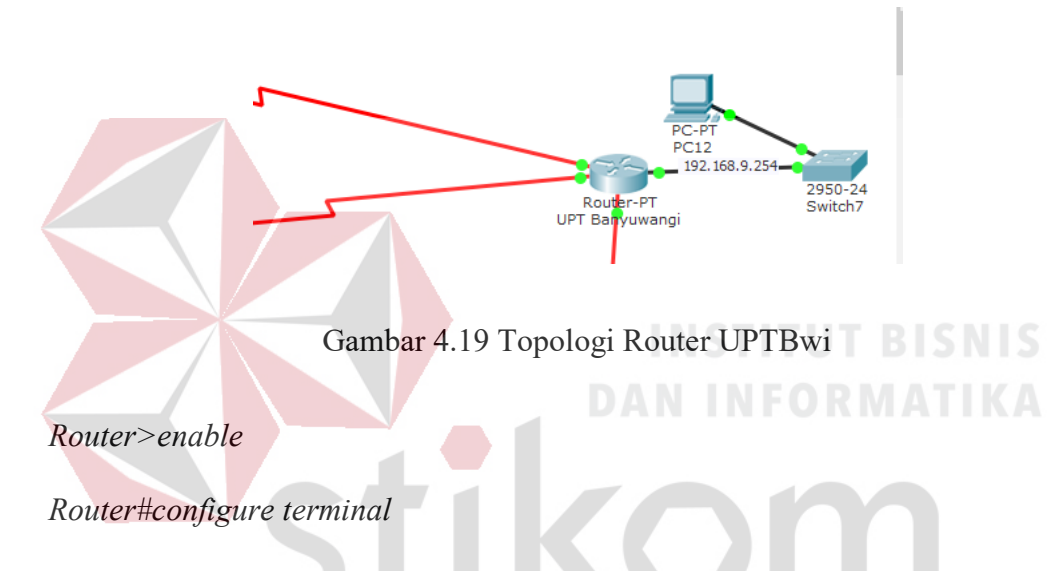

- Memberi nama *host* pada router dengan nama UPTBwi supaya tidak menyebabkan kebingungan saat melakukan konfigurasi.

# Router(config)#hostname UPTBwi

 Memasukkan alamat IP pada *port* yang dipakai, *subnet mask*, *bandwidth*, dan menyalakan *port*. Untuk *bandwidth* yang dipakai pada router kantor Dinas UPT LLAJ Banyuwangi sebanyak 3000 Kb.

UPTBwi(config)#interface fastEthernet 0/0

UPTBwi(config-if)#ip address 192.168.9.254 255.255.255.0

UPTBwi(config-if)#bandwidth 3000

UPTBwi(config-if)#no shutdown

UPTBwi(config-if)#exit

UPTBwi(config)#interface serial 2/0

UPTBwi(config-if)#ip address 192.168.100.58 255.255.255.251

UPTBwi(config-if)#bandwidth 3000

UPTBwi(config-if)#no shutdown

UPTBwi(config-if)#exit

UPTBwi(config)#interface serial 3/0

UPTBwi(config-if)#ip address 192.168.100.65 255.255.255.251

UPTBwi(config-if)#bandwidth 3000

UPTBwi(config-if)#no shutdown

UPTBwi(config-if)#exit

UPTBwi(config)#interface serial 6/0 UPTBwi(config-if)#ip address 192.168.100.90 255.255.255.251 UPTBwi(config-if)#bandwidth 3000 UPTBwi(config-if)#no shutdown UPTBwi(config-if)#exit

 Melakukan proses *routing* OSPF dengan cara memasukan alamat jaringan pada masing – masing *port* yang dipakai. Dalam hal ini *area* yang digunakan dibuat satu *area* yang sama, yaitu *area 1*. Untuk perhitungan *wildcard-mask* yaitu dengan cara :

255.255.255.255 - 255.255.255.0 = 0.0.0.255255.255.255.255 - 255.255.255.251 = 0.0.0.4

UPTBwi(config)#router ospf 1

UPTBwi(config-router)#network 192.168.9.0 0.0.0.255 area 1 UPTBwi(config-router)#network 192.168.100.56 0.0.0.255 area 1 UPTBwi(config-router)#network 192.168.100.64 0.0.0.255 area 1 UPTBwi(config-router)#network 192.168.100.88 0.0.0.255 area 1 UPTBwi(config-router)#network 192.168.100.88 0.0.0.255 area 1

### 4.2.10 Konfigurasi Router UPTLmg

Berikut adalah perintah yang digunakan untuk konfigurasi pada Router Kantor Dinas UPT LLAJ Lamongan agar dapat saling terkoneksi dengan *device* lainnya.

*Router*#*configure terminal* 

- Memberi nama *host* pada router dengan nama UPTLmg supaya tidak menyebabkan kebingungan saat melakukan konfigurasi.

Router(config)#hostname UPTLmg

 Memasukkan alamat IP pada *port* yang dipakai, *subnet mask*, *bandwidth*, dan menyalakan *port*. Untuk *bandwidth* yang dipakai pada router kantor Dinas UPT LLAJ Lamongan sebanyak 3000 Kb.

с .

UPTLmg(config)#interface fastEthernet 0/0

UPTLmg(config-if)#ip address 192.168.10.254 255.255.255.0

UPTLmg(config-if)#bandwidth 3000

UPTLmg(config-if)#no shutdown

UPTLmg(config-if)#exit

UPTLmg(config)#interface serial 2/0

UPTLmg(config-if)#ip address 192.168.100.10 255.255.255.251

UPTLmg(config-if)#bandwidth 3000

UPTLmg(config-if)#no shutdown

UPTLmg(config-if)#exit

UPTLmg(config)#interface serial 3/0

UPTLmg(config-if)#ip address 192.168.100.69 255.255.255.251

UPTLmg(config-if)#bandwidth 3000

UPTLmg(config-if)#no shutdown

UPTLmg(config-if)#exit

UPTLmg(config)#interface serial 6/0 UPTLmg(config-if)#ip address 192.168.100.73 255.255.255.251 UPTLmg(config-if)#bandwidth 3000 UPTLmg(config-if)#no shutdown

UPTLmg(config-if)#exit

 Melakukan proses *routing* OSPF dengan cara memasukan alamat jaringan pada masing – masing *port* yang dipakai. Dalam hal ini *area* yang digunakan dibuat satu *area* yang sama, yaitu *area 1*. Untuk perhitungan *wildcard-mask* yaitu dengan cara :

255.255.255.255 - 255.255.255.0 = 0.0.0.255

255.255.255.255 - 255.255.255.251 = 0.0.0.4

UPTLmg(config)#router ospf 1

UPTLmg(config-router)#network 192.168.10.0 0.0.0.255 area 1 UPTLmg(config-router)#network 192.168.100.8 0.0.0.255 area 1 UPTLmg(config-router)#network 192.168.100.68 0.0.0.255 area 1 UPTLmg(config-router)#network 192.168.100.72 0.0.0.255 area 1 UPTLmg(config-router)#network 192.168.100.72 0.0.0.255 area 1

# 4.2.11 Konfigurasi Router UPTBkl

Berikut adalah perintah yang digunakan untuk konfigurasi pada Router Kantor Dinas UPT LLAJ Bangkalan agar dapat saling terkoneksi dengan *device* 

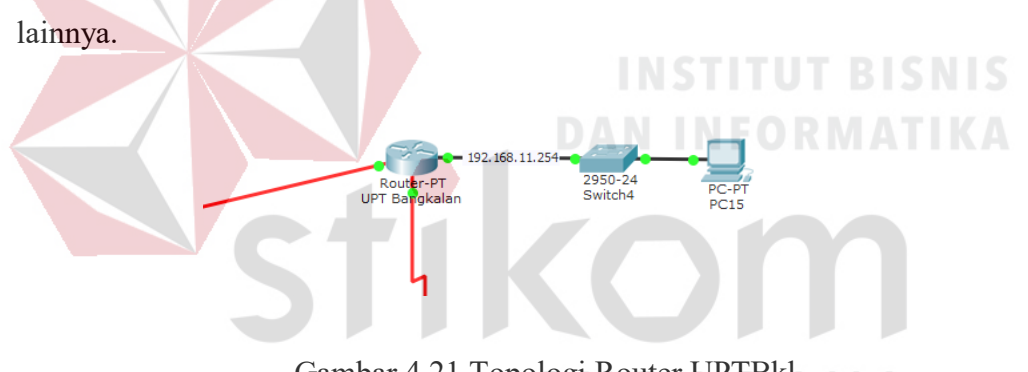

Gambar 4.21 Topologi Router UPTBkl

# *Router>enable*

# *Router*#*configure terminal*

- Memberi nama *host* pada router dengan nama UPTBkl supaya tidak menyebabkan kebingungan saat melakukan konfigurasi.

# Router(config)#hostname UPTBkl

 Memasukkan alamat IP pada *port* yang dipakai, *subnet mask*, *bandwidth*, dan menyalakan *port*. Untuk *bandwidth* yang dipakai pada router kantor Dinas UPT LLAJ Bangkalan sebanyak 3000 Kb. *UPTBkl(config)*#*interface fastEthernet 0/0* 

UPTBkl(config-if)#ip address 192.168.11.254 255.255.255.0

UPTBkl(config-if)#bandwidth 3000

UPTBkl(config-if)#no shutdown

UPTBkl(config-if)#exit

*UPTBkl(config)*#*interface serial 2/0* 

UPTBkl(config-if)#ip address 192.168.100.77 255.255.255.251

UPTBkl(config-if)#bandwidth 3000

UPTBkl(config-if)#no shutdown

UPTBkl(config-if)#exit

UPTBkl(config)#interface serial 3/0 UPTBkl(config-if)#ip address 192.168.100.101 255.255.255.251 UPTBkl(config-if)#bandwidth 3000 UPTBkl(config-if)#no shutdown UPTBkl(config-if)#exit

 Melakukan proses *routing* OSPF dengan cara memasukan alamat jaringan pada masing – masing *port* yang dipakai. Dalam hal ini *area* yang digunakan dibuat satu *area* yang sama, yaitu *area 1*. Untuk perhitungan *wildcard-mask* yaitu dengan cara :

> 255.255.255.255 - 255.255.255.0 = 0.0.0.255 255.255.255.255 - 255.255.255.251 = 0.0.0.4

UPTBkl(config)#router ospf 1

UPTBkl(config-router)#network 192.168.11.0 0.0.0.255 area 1

UPTBkl(config-router)#network 192.168.100.76 0.0.0.255 area 1

UPTBkl(config-router)#network 192.168.100.100 0.0.0.255 area 1 UPTBkl(config-router)#exit

# 4.2.12 Konfigurasi Router UPTMjk

Berikut adalah perintah yang digunakan untuk konfigurasi pada Router Kantor Dinas UPT LLAJ Mojokerto agar dapat saling terkoneksi dengan *device* lainnya.

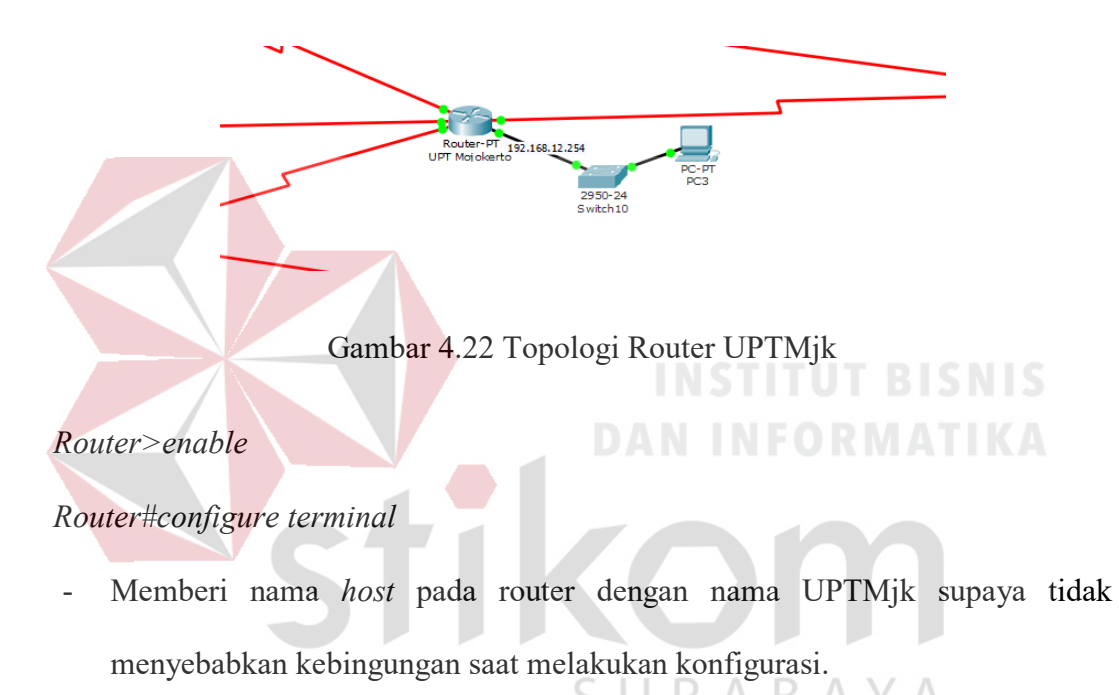

*Router(config)*#hostname UPTMjk

 Memasukkan alamat IP pada *port* yang dipakai, *subnet mask*, *bandwidth*, dan menyalakan *port*. Untuk *bandwidth* yang dipakai pada router kantor Dinas UPT LLAJ Mojokerto sebanyak 3000 Kb.

*UPTMjk(config)*#*interface fastEthernet 0/0* 

UPTMjk(config-if)#ip address 192.168.12.254 255.255.255.0

UPTMjk(config-if)#bandwidth 3000

UPTMjk(config-if)#no shutdown

UPTMjk(config-if)#exit

*UPTMjk(config)*#*interface serial 2/0* 

UPTMjk(config-if)#ip address 192.168.100.14 255.255.255.251

UPTMjk(config-if)#bandwidth 3000

UPTMjk(config-if)#no shutdown

UPTMjk(config-if)#exit

*UPTMjk(config)*#*interface serial 3/0* 

UPTMjk(config-if)#ip address 192.168.100.46 255.255.255.251

UPTMjk(config-if)#bandwidth 3000

UPTMjk(config-if)#no shutdown

UPTMjk(config-if)#exit

UPTMjk(config)#interface serial 6/0 UPTMjk(config-if)#ip address 192.168.100.62 255.255.255.251 UPTMjk(config-if)#bandwidth 3000 UPTMjk(config-if)#no shutdown UPTMjk(config-if)#exit

UPTMjk(config)#interface serial 7/0

UPTMjk(config-if)#ip address 192.168.100.74 255.255.255.251

UPTMjk(config-if)#bandwidth 3000

UPTMjk(config-if)#no shutdown

UPTMjk(config-if)#exit

- Melakukan proses *routing* OSPF dengan cara memasukan alamat jaringan pada masing – masing *port* yang dipakai. Dalam hal ini *area* yang digunakan dibuat satu *area* yang sama, yaitu *area 1*. Untuk perhitungan *wildcard-mask* yaitu dengan cara :

255.255.255.255 - 255.255.255.0 = 0.0.0.255

255.255.255.255 - 255.255.255.251 = 0.0.0.4

UPTMjk(config)#router ospf 1

UPTMjk(config-router)#network 192.168.12.0 0.0.0.255 area 1 UPTMjk(config-router)#network 192.168.100.12 0.0.0.255 area 1 UPTMjk(config-router)#network 192.168.100.44 0.0.0.255 area 1 UPTMjk(config-router)#network 192.168.100.60 0.0.0.255 area 1 UPTMjk(config-router)#network 192.168.100.72 0.0.0.255 area 1 UPTMjk(config-router)#network 192.168.100.72 0.0.0.255 area 1

# 4.2.13 Konfigurasi Router UPTBUdr

# AN INFORMATIKA

Berikut adalah perintah yang digunakan untuk konfigurasi pada Router Kantor Dinas UPT Bandar Udara agar dapat saling terkoneksi dengan *device* lainnya.

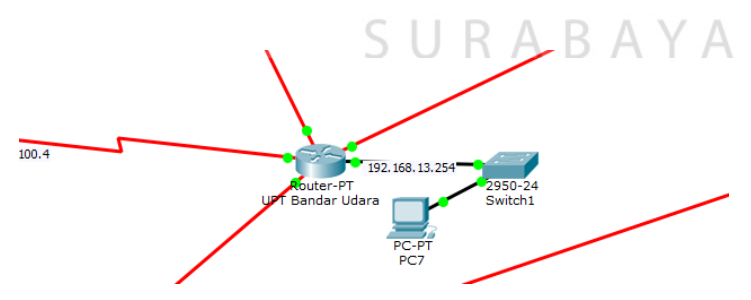

Gambar 4.23 Topologi Router UPTBUdr

*Router>enable* 

*Router#configure terminal* 

- Memberi nama *host* pada router dengan nama UPTBUdr supaya tidak menyebabkan kebingungan saat melakukan konfigurasi.

*Router(config)*#hostname UPTBUdr

 Memasukkan alamat IP pada *port* yang dipakai, *subnet mask*, *bandwidth*, dan menyalakan *port*. Untuk *bandwidth* yang dipakai pada router kantor Dinas UPT Bandar Udara sebanyak 3000 Kb.

UPTBUdr(config)#interface fastEthernet 0/0

UPTBUdr(config-if)#ip address 192.168.13.254 255.255.255.0

UPTBUdr(config-if)#bandwidth 3000

UPTBUdr(config-if)#no shutdown

UPTBUdr(config-if)#exit

UPTBUdr(config)#interface serial 2/0

UPTBUdr(config-if)#ip address 192.168.100.6 255.255.255.251

SURABAYA

UPTBUdr(config-if)#bandwidth 3000

UPTBUdr(config-if)#no shutdown

UPTBUdr(config-if)#exit

UPTBUdr(config)#interface serial 3/0

UPTBUdr(config-if)#ip address 192.168.100.18 255.255.255.251

UPTBUdr(config-if)#bandwidth 3000

UPTBUdr(config-if)#no shutdown

UPTBUdr(config-if)#exit

UPTBUdr(config)#interface serial 6/0 UPTBUdr(config-if)#ip address 192.168.100.26 255.255.255.251

UPTBUdr(config-if)#bandwidth 3000

UPTBUdr(config-if)#no shutdown

UPTBUdr(config-if)#exit

UPTBUdr(config)#interface serial 7/0

UPTBUdr(config-if)#ip address 192.168.100.38 255.255.255.251

UPTBUdr(config-if)#bandwidth 3000

UPTBUdr(config-if)#no shutdown

UPTBUdr(config-if)#exit

Melakukan proses *routing* OSPF dengan cara memasukan alamat jaringan pada
 masing – masing *port* yang dipakai. Dalam hal ini *area* yang digunakan dibuat
 satu *area* yang sama, yaitu *area* 1. Untuk perhitungan *wildcard-mask* yaitu
 dengan cara :

255.255.255.255 - 255.255.255.0 = 0.0.0.255 255.255.255.255 - 255.255.255.251 = 0.0.0.4

*UPTBUdr(config)*#router ospf 1

UPTBUdr(config-router)#network 192.168.13.0 0.0.0.255 area 1 UPTBUdr(config-router)#network 192.168.100.4 0.0.0.255 area 1 UPTBUdr(config-router)#network 192.168.100.16 0.0.0.255 area 1 UPTBUdr(config-router)#network 192.168.100.24 0.0.0.255 area 1 UPTBUdr(config-router)#network 192.168.100.36 0.0.0.255 area 1 UPTBUdr(config-router)#network 192.168.100.36 0.0.0.255 area 1

### 4.2.14 Konfigurasi Router UPTPcr

Berikut adalah perintah yang digunakan untuk konfigurasi pada Router Kantor Dinas UPT Pelabuhan Penyebrangan Paciran agar dapat saling terkoneksi dengan *device* lainnya.

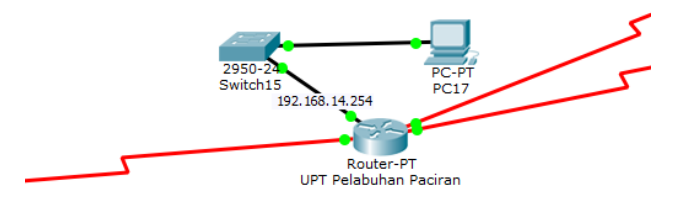

Gambar 4.24 Topologi Router UPTPcr

*Router>enable* 

Router#configure terminal

- Memberi nama *host* pada router dengan nama UPTPcr supaya tidak menyebabkan kebingungan saat melakukan konfigurasi.

Router(config)#hostname UPTPcr

- Memasukkan alamat IP pada *port* yang dipakai, *subnet mask*, *bandwidth*, dan menyalakan *port*. Untuk *bandwidth* yang dipakai pada router kantor Dinas UPT

Pelabuhan Penyebrangan Paciran sebanyak 3000 Kb.

UPTPcr(config)#interface fastEthernet 0/0

UPTPcr(config-if)#ip address 192.168.14.254 255.255.255.0

UPTPcr(config-if)#bandwidth 3000

UPTPcr(config-if)#no shutdown

UPTPcr(config-if)#exit

UPTPcr(config)#interface serial 2/0

UPTPcr(config-if)#ip address 192.168.100.81 255.255.255.251

UPTPcr(config-if)#bandwidth 3000

UPTPcr(config-if)#no shutdown

UPTPcr(config-if)#exit

UPTPcr(config)#interface serial 3/0

UPTPcr(config-if)#ip address 192.168.100.85 255.255.255.251

UPTPcr(config-if)#bandwidth 3000

UPTPcr(config-if)#no shutdown

*UPTPcr(config-if)*#*exit* 

UPTPcr(config)#interface serial 6/0 UPTPcr(config-if)#ip address 192.168.100.102 255.255.255.251 UPTPcr(config-if)#bandwidth 3000 UPTPcr(config-if)#no shutdown UPTPcr(config-if)#exit

 Melakukan proses *routing* OSPF dengan cara memasukan alamat jaringan pada masing – masing *port* yang dipakai. Dalam hal ini *area* yang digunakan dibuat satu *area* yang sama, yaitu *area 1*. Untuk perhitungan *wildcard-mask* yaitu dengan cara :

255.255.255.255 - 255.255.255.0 = 0.0.0.255

255.255.255.255 - 255.255.255.251 = 0.0.0.4

*UPTPcr(config)*#router ospf 1

UPTPcr(config-router)#network 192.168.14.0 0.0.0.255 area 1

UPTPcr(config-router)#network 192.168.100.80 0.0.0.255 area 1

UPTPcr(config-router)#network 192.168.100.84 0.0.0.255 area 1

UPTPcr(config-router)#network 192.168.100.100 0.0.0.255 area 1 UPTPcr(config-router)#exit

# 4.2.15 Konfigurasi Router UPTPLmg

Berikut adalah perintah yang digunakan untuk konfigurasi pada Router Kantor Dinas UPT Pelabuhan Pengumpan Lamongan agar dapat saling terkoneksi dengan *device* lainnya.

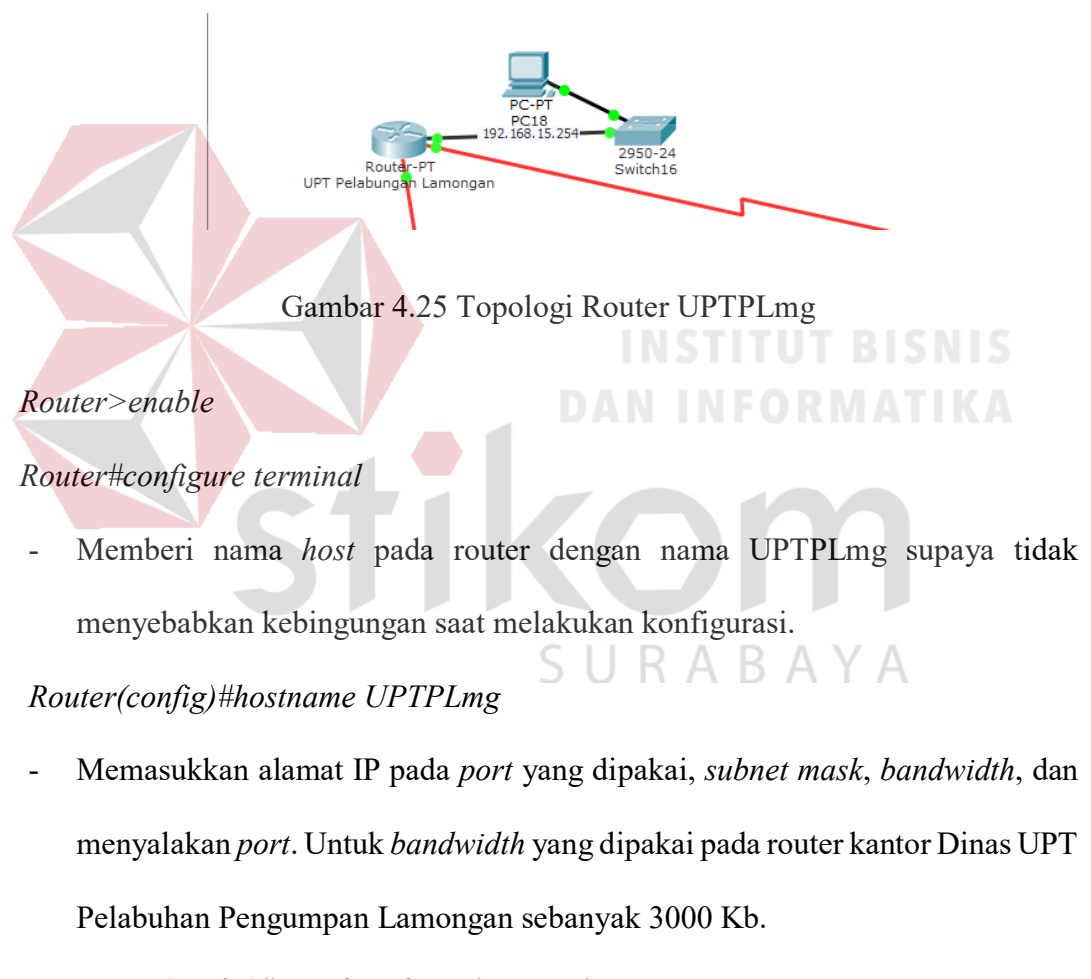

UPTPLmg(config)#interface fastEthernet 0/0

UPTPLmg(config-if)#ip address 192.168.15.254 255.255.255.0

UPTPLmg(config-if)#bandwidth 3000

UPTPLmg(config-if)#no shutdown

UPTPLmg(config-if)#exit

UPTPLmg(config)#interface serial 2/0

UPTPLmg(config-if)#ip address 192.168.100.70 255.255.255.251

UPTPLmg(config-if)#bandwidth 3000

UPTPLmg(config-if)#no shutdown

UPTPLmg(config-if)#exit

UPTPLmg(config)#interface serial 3/0

UPTPLmg(config-if)#ip address 192.168.100.82 255.255.255.251

UPTPLmg(config-if)#bandwidth 3000

UPTPLmg(config-if)#no shutdown

UPTPLmg(config-if)#exit

Melakukan proses *routing* OSPF dengan cara memasukan alamat jaringan pada masing – masing *port* yang dipakai. Dalam hal ini *area* yang digunakan dibuat satu *area* yang sama, yaitu *area 1*. Untuk perhitungan *wildcard-mask* yaitu dengan cara :

255.255.255.255 - 255.255.255.0 = 0.0.0.255

255.255.255.255 - 255.255.255.251 = 0.0.0.4

UPTPLmg(config)#router ospf 1

UPTPLmg(config-router)#network 192.168.15.0 0.0.0.255 area 1

UPTPLmg(config-router)#network 192.168.100.68 0.0.0.255 area 1

UPTPLmg(config-router)#network 192.168.100.80 0.0.0.255 area 1

UPTPLmg(config-router)#network 192.168.100.100 0.0.0.255 area 1

UPTPLmg(config-router)#exit

### 4.2.16 Konfigurasi Router UPTPMdr

Berikut adalah perintah yang digunakan untuk konfigurasi pada Router Kantor Dinas UPT Pelabuhan Pengumpan Madura agar dapat saling terkoneksi dengan *device* lainnya.

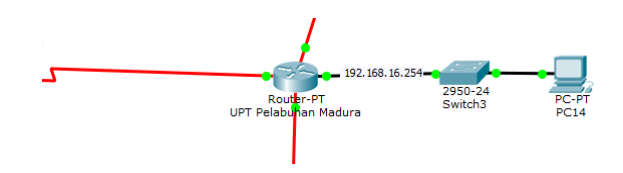

Gambar 4.26 Topologi Router UPTPMdr

### Router>enable

Router#configure terminal

- Memberi nama *host* pada router dengan nama UPTPMdr supaya tidak menyebabkan kebingungan saat melakukan konfigurasi.

*Router*(*config*)#*hostname* UPTPMdr

Memasukkan alamat IP pada *port* yang dipakai, *subnet mask, bandwidth*, dan menyalakan *port*. Untuk *bandwidth* yang dipakai pada router kantor Dinas UPT
 Pelabuhan Pengumpan Madura sebanyak 3000 Kb.

UPTPMdr(config)#interface fastEthernet 0/0

UPTPMdr(config-if)#ip address 192.168.16.254 255.255.255.0

UPTPMdr(config-if)#bandwidth 3000

UPTPMdr(config-if)#no shutdown

UPTPMdr(config-if)#exit

UPTPMdr(config)#interface serial 2/0

UPTPMdr(config-if)#ip address 192.168.100.22 255.255.255.251

UPTPMdr(config-if)#bandwidth 3000

UPTPMdr(config-if)#no shutdown

UPTPMdr(config-if)#exit

UPTPMdr(config)#interface serial 3/0

UPTPMdr(config-if)#ip address 192.168.100.78 255.255.255.251

UPTPMdr(config-if)#bandwidth 3000

UPTPMdr(config-if)#no shutdown

UPTPMdr(config-if)#exit

UPTPMdr(config)#interface serial 6/0

UPTPMdr(config-if)#ip address 192.168.100.86 255.255.255.251

UPTPMdr(config-if)#bandwidth 3000

UPTPMdr(config-if)#no shutdown

UPTPMdr(config-if)#exit

# AN INFORMATIKA

Melakukan proses *routing* OSPF dengan cara memasukan alamat jaringan pada masing – masing *port* yang dipakai. Dalam hal ini *area* yang digunakan dibuat satu *area* yang sama, yaitu *area 1*. Untuk perhitungan *wildcard-mask* yaitu dengan cara :

255.255.255.255 - 255.255.255.0 = 0.0.0.255

255.255.255.255 - 255.255.255.251 = 0.0.0.4

UPTPMdr(config)#router ospf 1

UPTPMdr(config-router)#network 192.168.16.0 0.0.0.255 area 1 UPTPMdr(config-router)#network 192.168.100.20 0.0.0.255 area 1 UPTPMdr(config-router)#network 192.168.100.76 0.0.0.255 area 1 UPTPMdr(config-router)#network 192.168.100.84 0.0.0.255 area 1

# 4.2.17 Konfigurasi Router UPTPBwi

Berikut adalah perintah yang digunakan untuk konfigurasi pada Router Kantor Dinas UPT Pelabuhan Pengumpan Banyuwangi agar dapat saling terkoneksi dengan *device* lainnya.

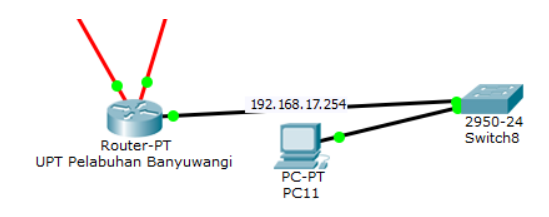

Gambar 4.27 Topologi Router UPTPBwi

Router>enable

# Router#configure terminal

- Memberi nama *host* pada router dengan nama UPTPBwi supaya tidak menyebabkan kebingungan saat melakukan konfigurasi.

Router(config)#hostname UPTPBwi

 Memasukkan alamat IP pada *port* yang dipakai, *subnet mask, bandwidth*, dan menyalakan *port*. Untuk *bandwidth* yang dipakai pada router kantor Dinas UPT Pelabuhan Pengumpan Banyuwangi sebanyak 3000 Kb.

*UPTPBwi(config)*#*interface fastEthernet 0/0* 

UPTPBwi(config-if)#ip address 192.168.17.254 255.255.255.0

UPTPBwi(config-if)#bandwidth 3000

UPTPBwi(config-if)#no shutdown

UPTPBwi(config-if)#exit

UPTPBwi(config)#interface serial 2/0

UPTPBwi(config-if)#ip address 192.168.100.66 255.255.255.251

UPTPBwi(config-if)#bandwidth 3000

UPTPBwi(config-if)#no shutdown

UPTPBwi(config-if)#exit

UPTPBwi(config)#interface serial 3/0

UPTPBwi(config-if)#ip address 192.168.100.98 255.255.255.251

UPTPBwi(config-if)#bandwidth 3000

UPTPBwi(config-if)#no shutdown

UPTPBwi(config-if)#exit

Melakukan proses *routing* OSPF dengan cara memasukan alamat jaringan pada masing – masing *port* yang dipakai. Dalam hal ini *area* yang digunakan dibuat satu *area* yang sama, yaitu *area* 1. Untuk perhitungan *wildcard-mask* yaitu dengan cara :

255.255.255.255 - 255.255.255.0 = 0.0.0.255255.255.255.255 - 255.255.255.251 = 0.0.0.4

UPTPMdr(config)#router ospf 1

UPTPMdr(config-router)#network 192.168.17.0 0.0.0.255 area 1 UPTPMdr(config-router)#network 192.168.100.64 0.0.0.255 area 1 UPTPMdr(config-router)#network 192.168.100.96 0.0.0.255 area 1 UPTPMdr(config-router)#exit

### 4.3 Hasil Pengujian

Pengujian dilakukan dengan cara *ping* antar router, *ping* antar PC, menggunakan perintah *show ip ospf neighbor*, *show ip route*, dan *show ip ospf database* pada router.

1. Ping router DishubJatim ke router UPTKdr

```
DishubJtim#ping 192.168.5.254
Type escape sequence to abort.
Sending 5, 100-byte ICMP Echos to 192.168.5.254, timeout is 2 seconds:
!!!!!
Success rate is 100 percent (5/5), round-trip min/avg/max = 2/12/23 ms
DishubJtim#
```

Gambar 4.28 Hasil Ping router DishubJatim ke Router UPTKdr

2. Ping router DishubJatim ke router UPTBwi

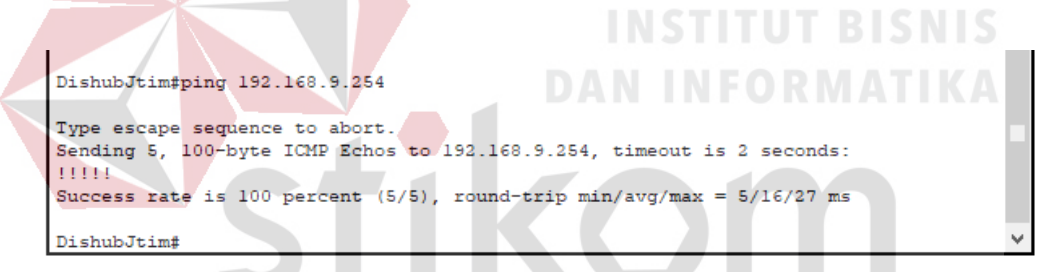

Gambar 4.29 Hasil Ping Router DishubJatim ke Router UPTBwi

3. Ping router DishubJatim ke Router UPTBUdr

```
DishubJtim#ping 192.168.14.254
Type escape sequence to abort.
Sending 5, 100-byte ICMP Echos to 192.168.14.254, timeout is 2 seconds:
!!!!!
Success rate is 100 percent (5/5), round-trip min/avg/max = 3/7/23 ms
DishubJtim#
```

Gambar 4.30 Hasil Ping Router DishubJatim ke Router UPTBUdr

4. Ping dari PC UPTKdr ke PC DishubJatim

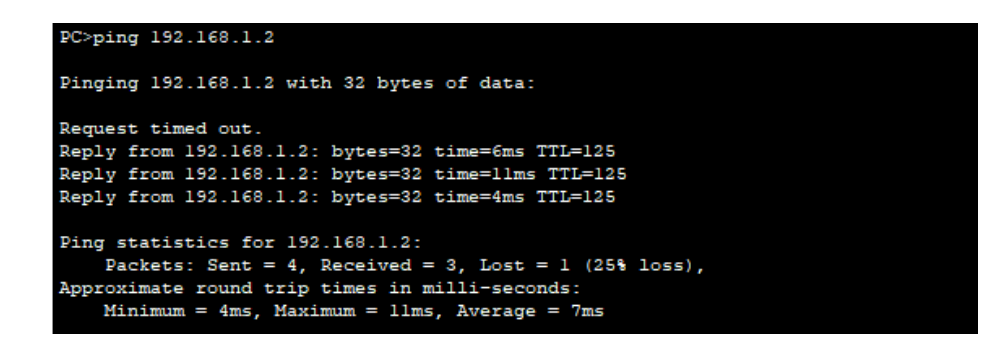

Gambar 4.31 Hasil Ping dari PC UPTKdr ke PC DishubJatim

5. Ping dari PC UPTLmg ke PC DishubJatim

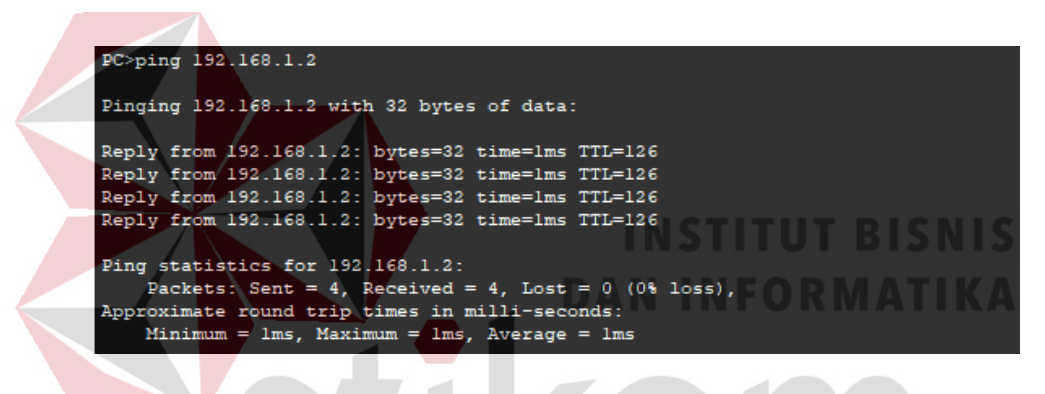

Gambar 4.32 Hasil Ping dari PC UPTLmg ke PC DishubJatim

6. Ping dari PC UPTPLmg ke PC DishubJatim

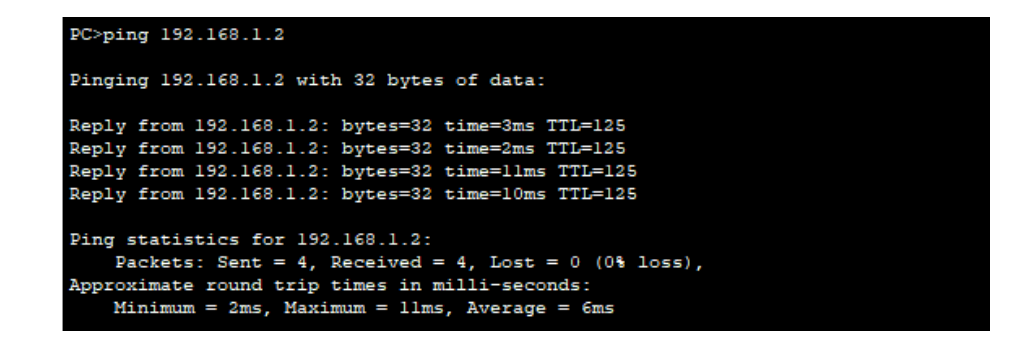

Gambar 4.33 Hasil Ping dari PC UPTPLmg ke PC DishubJatim

### 7. Show ip ospf neighbor pada router DishubJatim

| DishubJtim#show               | ip os | spf neig       | hbor |           |                                  |                        |        |
|-------------------------------|-------|----------------|------|-----------|----------------------------------|------------------------|--------|
| Neighbor ID<br>192 168 100 21 | Pri   | State<br>FULL/ | _    | Dead Time | Address                          | Interface<br>Serial2/0 |        |
| 192.168.100.73                | 0     | FULL/          | -    | 00:00:38  | 192.168.100.10<br>192.168.100.14 | Serial6/0<br>Serial7/0 |        |
| DishubJtim#                   |       | ,              |      |           |                                  |                        | $\sim$ |

Gambar 4.34 Hasil OSPF neighbor pada router DishubJatim

Pada diatas tampak jumlah tetangga yang terdekat sebanyak 3 (Tiga) buah. Yaitu *host* UPTSby, UPTLmg dan UPTPcr dengan nilai prioritas 1. *State* merupakan status pada *link* tersebut, yaitu *full* yang berarti *link* tersebut telah bekerja. *Dead Time* yaitu waktu hitung mundur pada router untuk menentukan ini tetangga di *drop* dari interval *default 40 second*. Sedangkan *Address* adalah alamat asal dimana router ID dikirimkan. Dan *Interface* adalah *port* dimana informasi ini masuk ke router DishubJatim.

8. Show *ip ospf neighbor* pada router UPTTlg Router#show ip ospf neighbor Dead Time Address Neighbor ID Pri State Interface 192.168.100.94 0 FULL/ 00:00:35 192.168.100.94 Serial3/0 192.168.100.53 0 FULL/ \_ 00:00:35 192.168.100.49 Serial2/0 Router#

Gambar 4.35 Hasil OSPF neighbor pada router UPTTlg

Pada diatas tampak jumlah tetangga yang terdekat sebanyak 2 (Dua) buah. Yaitu *host* UPTKdr dan UPTMdn dengan nilai prioritas 1. *State* merupakan status pada *link* tersebut, yaitu *full* yang berarti *link* tersebut telah bekerja. *Dead Time* yaitu waktu hitung mundur pada router untuk menentukan ini tetangga di *drop* dari interval *default 40 second*. Sedangkan *Address* adalah alamat asal dimana router ID dikirimkan. Dan Interface adalah port dimana informasi ini masuk ke router

UPTTlg.

9. Show ip route pada router DishubJatim

DishubJtim#show ip route

Codes: C - connected, S - static, I - IGRP, R - RIP, M - mobile, B - BGP D - EIGRP, EX - EIGRP external, O - OSPF, IA - OSPF inter area N1 - OSPF NSSA external type 1, N2 - OSPF NSSA external type 2 E1 - OSPF external type 1, E2 - OSPF external type 2, E - EGP i - IS-IS, L1 - IS-IS level-1, L2 - IS-IS level-2, ia - IS-IS inter area \* - candidate default, U - per-user static route, o - ODR

P - periodic downloaded static route

Gateway of last resort is not set

10.0.0.0/24 is subnetted, 1 subnets C 10.10.10.0 is directly connected, FastEthernet1/0 C 192.168.1.0/24 is directly connected, FastEthernet0/0 O 192.168.2.0/24 [110/65] via 192.168.100.2, 00:23:43, Serial2/0 O 192.168.3.0/24 [110/193] via 192.168.100.14, 00:23:43, Serial7/0 O 192.168.4.0/24 [110/321] via 192.168.100.14, 00:23:43, Serial7/0 O 192.168.5.0/24 [110/129] via 192.168.100.14, 00:23:43, Serial7/0 O 192.168.6.0/24 [110/193] via 192.168.100.14, 00:23:43, Serial7/0 O 192.168.7.0/24 [110/257] via 192.168.100.14, 00:23:43, Serial7/0 O 192.168.8.0/24 [110/129] via 192.168.100.14, 00:23:43, Serial7/0 O 192.168.9.0/24 [110/321] via 192.168.100.14, 00:23:43, Serial7/0 O 192.168.10.0/24 [110/65] via 192.168.100.10, 00:23:43, Serial6/0 O 192.168.11.0/24 [110/257] via 192.168.100.10, 00:23:43, Serial6/0 O 192.168.12.0/24 [110/65] via 192.168.100.14, 00:23:43, Serial7/0 O 192.168.14.0/24 [110/193] via 192.168.100.10, 00:23:43, Serial6/0 O 192.168.15.0/24 [110/129] via 192.168.100.10, 00:23:43, Serial6/0 O 192.168.16.0/24 [110/257] via 192.168.100.10, 00:23:43, Serial6/0 O 192.168.17.0/24 [110/321] via 192.168.100.14, 00:23:43, Serial7/0 192.168.100.0/30 is subnetted, 25 subnets C 192.168.100.0 is directly connected, Serial2/0 C 192.168.100.4 is directly connected, Serial3/0 C 192.168.100.8 is directly connected, Serial6/0 C 192.168.100.12 is directly connected, Serial7/0 O 192.168.100.20 [110/320] via 192.168.100.10, 00:23:43, Serial6/0 O 192.168.100.24 [110/256] via 192.168.100.14, 00:23:43, Serial7/0 O 192.168.100.28 [110/192] via 192.168.100.14, 00:23:43, Serial7/0 O 192.168.100.32 [110/256] via 192.168.100.14, 00:23:43, Serial7/0 O 192.168.100.36 [110/384] via 192.168.100.14, 00:23:43, Serial7/0 O 192.168.100.40 [110/320] via 192.168.100.14, 00:23:43, Serial7/0 O 192.168.100.44 [110/128] via 192.168.100.14, 00:23:43, Serial7/0

O 192.168.100.48 [110/192] via 192.168.100.14, 00:23:43, Serial7/0 O 192.168.100.52 [110/192] via 192.168.100.14, 00:23:43, Serial7/0 O 192.168.100.56 [110/320] via 192.168.100.14, 00:23:43, Serial7/0 O 192.168.100.60 [110/128] via 192.168.100.14, 00:23:43, Serial7/0 O 192.168.100.64 [110/384] via 192.168.100.14, 00:23:43, Serial7/0 O 192.168.100.68 [110/128] via 192.168.100.10, 00:23:43, Serial6/0 O 192.168.100.72 [110/128] via 192.168.100.10, 00:23:43, Serial6/0 [110/128] via 192.168.100.14, 00:23:43, Serial7/0 O 192.168.100.76 [110/320] via 192.168.100.10, 00:23:43, Serial6/0 O 192.168.100.80 [110/192] via 192.168.100.10, 00:23:43, Serial6/0 O 192.168.100.84 [110/256] via 192.168.100.10, 00:23:43, Serial6/0 O 192.168.100.88 [110/384] via 192.168.100.14, 00:23:43, Serial7/0 O 192.168.100.92 [110/192] via 192.168.100.14, 00:23:43, Serial7/0 O 192.168.100.96 [110/320] via 192.168.100.14, 00:23:43, Serial7/0 O 192.168.100.100 [110/256] via 192.168.100.10, 00:23:43, Serial6/0 1 2 3 4 5 6

Berikut keterangan dari tampilan diatas :

- Kolom pertama mengidentifikasi bagaimana jaringan tersebut dapat tersambung. Pada tampilan diatas, O adalah OSPF dan C adalah *Connected* atau tersambung langsung ke router.
- Kolom ke dua mengidentifikasi alamat jaringan tujuan.
- Kolom ke tiga mengidentifikasi *Administrative Distance* pada jenis *routing* yang dipakai. Dalam hal ini, nilai AD dari OSPF yaitu 110 dan *cost / metric* yaitu harga yang dibutuhkan untuk mencapai alamat jaringan tujuan.
- Kolom ke empat mengidentifikasi *next hop* atau jalur yang dilalui pada router terdekat.
- Kolom ke lima mengidentifikasi jumlah waktu yang dibutuhkan untuk mencapai alamat jaringan tujuan.
- Kolom ke enam mengidentifikasi jalur *interface* yang digunakan untuk mencapai tujuan dari router DishubJatim.

#### 10. Show ip route pada router UPTMlg

Router#show ip route

Codes: C - connected, S - static, I - IGRP, R - RIP, M - mobile, B - BGP D - EIGRP, EX - EIGRP external, O - OSPF, IA - OSPF inter area N1 - OSPF NSSA external type 1, N2 - OSPF NSSA external type 2 E1 - OSPF external type 1, E2 - OSPF external type 2, E - EGP i - IS-IS, L1 - IS-IS level-1, L2 - IS-IS level-2, ia - IS-IS inter area \* - candidate default, U - per-user static route, o - ODR P - periodic downloaded static route

Gateway of last resort is not set

10.0.0.0/24 is subnetted, 1 subnets O 10.10.10.0 [110/193] via 192.168.100.30, 00:32:23, Serial3/0 O 192.168.1.0/24 [110/193] via 192.168.100.30, 00:32:23, Serial3/0 O 192.168.2.0/24 [110/257] via 192.168.100.30, 00:32:23, Serial3/0 C 192.168.3.0/24 is directly connected, FastEthernet0/0 O 192.168.4.0/24 [110/129] via 192.168.100.34, 00:32:23, Serial6/0 O 192.168.5.0/24 [110/65] via 192.168.100.30, 00:32:23, Serial3/0 O 192.168.6.0/24 [110/129] via 192.168.100.30, 00:32:23, Serial3/0 O 192.168.7.0/24 [110/65] via 192.168.100.34, 00:32:23, Serial6/0 O 192.168.8.0/24 [110/129] via 192.168.100.30, 00:32:23, Serial3/0 O 192.168.9.0/24 [110/129] via 192.168.100.34, 00:32:23, Serial6/0 O 192.168.10.0/24 [110/193] via 192.168.100.30, 00:32:23, Serial3/0 O 192.168.11.0/24 [110/385] via 192.168.100.30, 00:32:23, Serial3/0 O 192.168.12.0/24 [110/129] via 192.168.100.30, 00:32:23, Serial3/0 O 192.168.14.0/24 [110/321] via 192.168.100.30, 00:32:23, Serial3/0 O 192.168.15.0/24 [110/257] via 192.168.100.30, 00:32:23, Serial3/0 O 192.168.16.0/24 [110/385] via 192.168.100.30, 00:32:23, Serial3/0 O 192.168.17.0/24 [110/129] via 192.168.100.34, 00:32:23, Serial6/0 192.168.100.0/30 is subnetted, 25 subnets O 192.168.100.0 [110/256] via 192.168.100.30, 00:32:23, Serial3/0 O 192.168.100.4 [110/256] via 192.168.100.30, 00:32:23, Serial3/0 O 192.168.100.8 [110/256] via 192.168.100.30, 00:32:23, Serial3/0 O 192.168.100.12 [110/192] via 192.168.100.30, 00:32:23, Serial3/0 O 192.168.100.20 [110/448] via 192.168.100.30, 00:32:23, Serial3/0 C 192.168.100.24 is directly connected, Serial2/0 C 192.168.100.28 is directly connected, Serial3/0 C 192.168.100.32 is directly connected, Serial6/0 O 192.168.100.36 [110/192] via 192.168.100.34, 00:32:23, Serial6/0 O 192.168.100.40 [110/128] via 192.168.100.34, 00:32:23, Serial6/0 O 192.168.100.44 [110/128] via 192.168.100.30, 00:32:23, Serial3/0 O 192.168.100.48 [110/128] via 192.168.100.30, 00:32:23, Serial3/0 O 192.168.100.52 [110/128] via 192.168.100.30, 00:32:23, Serial3/0 O 192.168.100.56 [110/128] via 192.168.100.34, 00:32:23, Serial6/0 O 192.168.100.60 [110/192] via 192.168.100.30, 00:32:23, Serial3/0 O 192.168.100.64 [110/192] via 192.168.100.34, 00:32:23, Serial6/0

O 192.168.100.68 [110/256] via 192.168.100.30, 00:32:23, Serial3/0 O 192.168.100.72 [110/192] via 192.168.100.30, 00:32:23, Serial3/0 O 192.168.100.76 [110/448] via 192.168.100.30, 00:32:23, Serial3/0 O 192.168.100.80 [110/320] via 192.168.100.30, 00:32:23, Serial3/0 O 192.168.100.84 [110/384] via 192.168.100.30, 00:32:23, Serial3/0 O 192.168.100.88 [110/192] via 192.168.100.34, 00:32:23, Serial3/0 O 192.168.100.92 [110/192] via 192.168.100.30, 00:32:23, Serial3/0 O 192.168.100.92 [110/192] via 192.168.100.34, 00:32:23, Serial3/0 O 192.168.100.96 [110/128] via 192.168.100.34, 00:32:23, Serial3/0 O 192.168.100.96 [110/128] via 192.168.100.34, 00:32:23, Serial3/0 O 192.168.100.100 [110/384] via 192.168.100.30, 00:32:23, Serial3/0

Berikut keterangan dari tampilan diatas :

- Kolom pertama mengidentifikasi bagaimana jaringan tersebut dapat tersambung. Pada tampilan diatas, O adalah OSPF dan C adalah *Connected* atau tersambung langsung ke router.

Kolom ke dua mengidentifikasi alamat jaringan tujuan.

- Kolom ke tiga mengidentifikasi Administrative Distance pada jenis routing yang dipakai. Dalam hal ini, nilai AD dari OSPF yaitu 110 dan cost / metric yaitu harga yang dibutuhkan untuk mencapai alamat jaringan tujuan.
- Kolom ke empat mengidentifikasi *next hop* atau jalur yang dilalui pada router terdekat.
- Kolom ke lima mengidentifikasi jumlah waktu yang dibutuhkan untuk mencapai alamat jaringan tujuan.
- Kolom ke enam mengidentifikasi jalur *interface* yang digunakan untuk mencapai tujuan dari router UPTMlg.

### 11. Show ip ospf database pada router DishubJatim

| DishubJtim‡show ip ospf database<br>OSPF Router with ID (192.168.100.13) (Process ID 1) |                             |     |            |          |      |       |   |
|-----------------------------------------------------------------------------------------|-----------------------------|-----|------------|----------|------|-------|---|
|                                                                                         | Router Link States (Area 1) |     |            |          |      |       |   |
| Link ID                                                                                 | ADV Router                  | Age | Seq#       | Checksum | Link | count |   |
| 192.168.100.13                                                                          | 192.168.100.13              | 651 | 0x80000017 | 0x00d11b | 9    |       |   |
| 192.168.100.90                                                                          | 192.168.100.90              | 652 | 0x80000013 | 0x007339 | 7    |       |   |
| 192.168.100.21                                                                          | 192.168.100.21              | 652 | 0x80000009 | 0x002dd9 | 3    |       |   |
| 192.168.100.102                                                                         | 192.168.100.102             | 652 | 0x80000013 | 0x000a26 | 7    |       |   |
| 192.168.100.93                                                                          | 192.168.100.93              | 651 | 0x8000000e | 0x0016b1 | 5    |       |   |
| 192.168.100.74                                                                          | 192.168.100.74              | 651 | 0x80000018 | 0x000216 | 9    |       |   |
| 192.168.100.53                                                                          | 192.168.100.53              | 651 | 0x80000018 | 0x00bd71 | 9    |       |   |
| 192.168.100.73                                                                          | 192.168.100.73              | 651 | 0x80000013 | 0x00b109 | 7    |       |   |
| 192.168.100.89                                                                          | 192.168.100.89              | 651 | 0x80000011 | 0x006719 | 6    |       |   |
| 192.168.100.97                                                                          | 192.168.100.97              | 651 | 0x80000018 | 0x0091c9 | 9    |       |   |
| 192.168.100.85                                                                          | 192.168.100.85              | 651 | 0x80000011 | 0x00b288 | 6    |       |   |
| 192.168.100.101                                                                         | 192.168.100.101             | 651 | 0x8000000e | 0x00b88a | 5    |       |   |
| 192.168.100.98                                                                          | 192.168.100.98              | 651 | 0x8000000e | 0x008cd4 | 5    |       |   |
| 192.168.100.33                                                                          | 192.168.100.33              | 651 | 0x80000011 | 0x006b40 | 6    |       |   |
| 192.168.100.82                                                                          | 192.168.100.82              | 651 | 0x8000000e | 0x001592 | 5    |       |   |
| 192.168.100.94                                                                          | 192.168.100.94              | 651 | 0x80000013 | 0x00539a | 7    |       | ~ |

Gambar 4.36 Hasil show ip ospf database pada router DishubJatim

Pada di atas *Link ID* adalah identitas IP pada setiap *host*, ADV Router adalah alamat IP yang mengantarkan *Link ID*. *Age* adalah waktu yang dibutuhkan *Link ID* selama di *database OSPF Database, defaultnya* 3600 detik.

12. Show ip ospf database pada router UPTJbr

| Boutertshow in   | acof database    |              |              |                     |              |
|------------------|------------------|--------------|--------------|---------------------|--------------|
| Noucer#snow ip ( | F Douter with TD | (192 168 10  | 0 97) (Proce | ee TD-1) a sid a    |              |
| 0.02             | rouser with it   | (102.100.10  | 0.3// (2200  | A B'AYA             |              |
|                  | Router Link Stat | tes (Area l) | On           | ADAIA               |              |
| Link ID          | ADV Router       | Age          | Seq#         | Checksum Link count |              |
| 192.168.100.97   | 192.168.100.97   | 829          | 0x80000018   | 0x0091c9 9          |              |
| 192.168.100.90   | 192.168.100.90   | 831          | 0x80000013   | 0x007339 7          |              |
| 192.168.100.21   | 192.168.100.21   | 830          | 0x80000009   | 0x002dd9 3          |              |
| 192.168.100.102  | 192.168.100.102  | 830          | 0x80000013   | 0x000a26 7          |              |
| 192.168.100.93   | 192.168.100.93   | 830          | 0x8000000e   | 0x0016b1 5          |              |
| 192.168.100.13   | 192.168.100.13   | 830          | 0x80000017   | 0x00d11b 9          |              |
| 192.168.100.53   | 192.168.100.53   | 830          | 0x80000018   | 0x00bd71 9          |              |
| 192.168.100.74   | 192.168.100.74   | 830          | 0x80000018   | 0x000216 9          |              |
| 192.168.100.73   | 192.168.100.73   | 830          | 0x80000013   | 0x00b109 7          |              |
| 192.168.100.89   | 192.168.100.89   | 830          | 0x80000011   | 0x006719 6          |              |
| 192.168.100.85   | 192.168.100.85   | 829          | 0x80000011   | 0x00b288 6          |              |
| 192.168.100.101  | 192.168.100.101  | 829          | 0x8000000e   | 0x00b88a 5          |              |
| 192.168.100.98   | 192.168.100.98   | 829          | 0x8000000e   | 0x008cd4 5          |              |
| 192.168.100.33   | 192.168.100.33   | 829          | 0x80000011   | 0x006b40 6          |              |
| 192.168.100.82   | 192.168.100.82   | 829          | 0x8000000e   | 0x001592 5          |              |
| 192.168.100.94   | 192.168.100.94   | 829          | 0x80000013   | 0x00539a 7          | $\mathbf{v}$ |

Gambar 4.37 Hasil show ip ospf database pada router UPTJbr

Pada di atas *Link ID* adalah identitas IP pada setiap *host*, ADV Router adalah alamat IP yang mengantarkan *Link ID*. *Age* adalah waktu yang dibutuhkan *Link ID* selama di *database OSPF Database, defaultnya* 3600 detik.

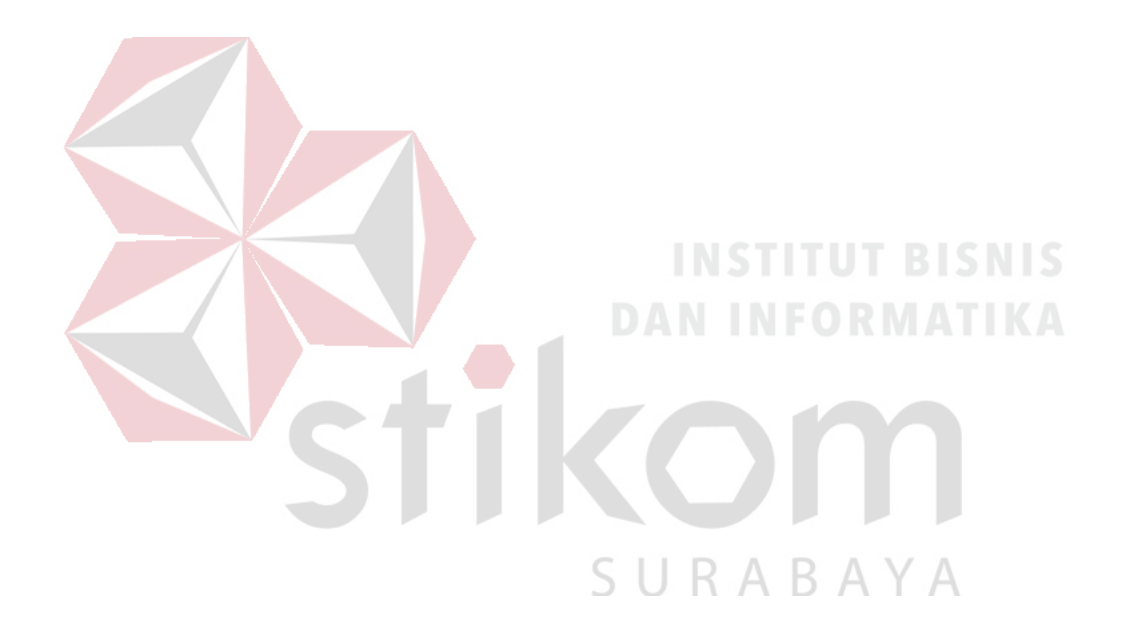

### BAB V

### PENUTUP

Pada bab ini akan dibahas mengenai kesimpulan dan saran dari penerapan *routing* OSPF pada jaringan kantor Dinas Perhubungan Provinsi Jawa Timur.

# 1.1 Kesimpulan

Kesimpulan yang diperoleh selama penerapan *routing* OSPF pada jaringan kantor Dinas Perhubungan Provinsi Jawa Timur adalah :

1. Keunggulan menggunakan jaringan OSPF

- Terdapat satu *area* pada topologi jaringan pada Dinas Perhubungan
   Provinsi Jawa Timur, yaitu *area 1*.
- *Dead Time* paling lama terdapat di antara router UPTPBwi ke UPTMdn yaitu selama 10 detik.
- Metric paling besar terdapat di router UPTBwi menuju ke router UPTMdn
   dengan nilai sebesar 384.
- Link count yang paling jauh yaitu sebanyak 4 link.
- 2. Kelebihan menggunakan jaringan OSPF
  - Tidak menghasilkan routing loop
  - Mendukung penggunaan beberapa metrik sekaligus
  - Dapat menghasilkan banyak jalur ke sebuah tujuan
  - Membagi jaringan yang besar mejadi beberapa area.
  - Waktu yang diperlukan untuk konvergen lebih cepat

# 1.2 Saran

Karena banyaknya router yang digunakan sebaiknya dilakukan pembagian area bedasarkan tingkat kesibukan kantor Dinas Perhubungan Provinsi Jawa Timur.

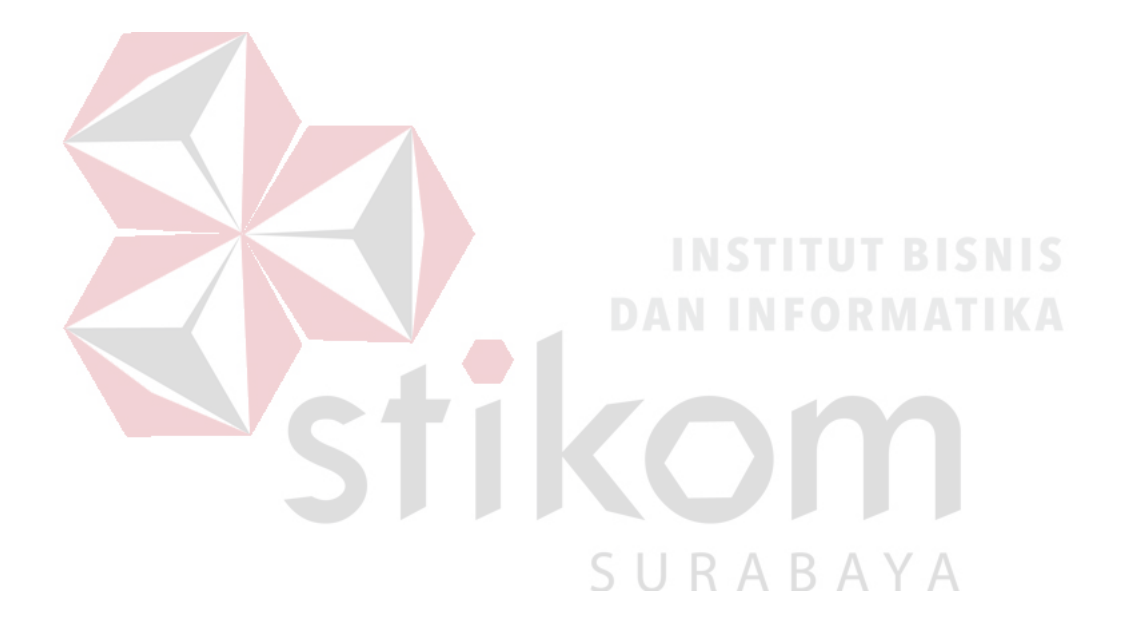

### **DAFTAR PUSTAKA**

Jusak. (2013). Teknologi Komunikasi Data Modern. Yogyakarta: Penerbit ANDI.

- Mujiono. (2017, Agustus 8). Pengertian, Kelemahan dan Kelebihan Static Routing. Diambil kembali dari Teori Komputer: http://www.teorikomputer.com/2012/12/pengertian-kelemahandankelebihan.html
- Rahman, A. (2012, Maret 18). Packet Tracer. Diambil kembali dari http://ezagren.blogspot.com/2012/03/laporan-praktikum-ivpackettracer.html
- Sofana, I. (2012). Cisco CCNA & Jaringan Komputer. Bandung: Penerbit INFORMATIKA Bandung.
- Sopandi, D. (2004). Instalasi dan Konfigurasi Jaringan Komputer. Bandung: Penerbit INFORMATIKA Bandung.
- Sukmaaji, A., & Rianto. (2008). Jaringan Komputer Konsep Dasar Pengembangan Jaringan dan Keamanan Jaringan. Yogyakarta: Penerbit ANDI Yogyakarta.
- Tunggil, A. C., Najoan, M. E., & Sugiarso, B. A. (2013). Jurusan Teknik ElektroFT, UNSRAT, Manado. Analisa Perancangan Jaringan teknologi Informasi dan Komunikasi Di Kabupaten Bolaang Mongondow Utara, 2.
- Yudianto, M. J. (2013, Januari 30). Jaringan Komputer dan Pengertiannya.
   Diambil kembali dari ilmukomputer.com: http://ilmukomputer.org/2013/01/30/jaringan-komputer-danpengertiannya/